## МЕЖГОСУДАРСТВЕННОЕ ОБРАЗОВАТЕЛЬНОЕ УЧРЕЖДЕНИЕ ВЫСШЕГО ОБРАЗОВАНИЯ «БЕЛОРУССКО-РОССИЙСКИЙ УНИВЕРСИТЕТ»

Кафедра «Электропривод и АПУ»

## КОМПЬЮТЕРНЫЕ РАСЧЕТЫ РЕЖИМОВ РАБОТЫ ЭЛЕКТРОЭНЕРГЕТИЧЕСКИХ СЕТЕЙ И СХЕМ ЭЛЕКТРОСНАБЖЕНИЯ

Методические рекомендации к практическим занятиям для магистрантов специальности 1-43 80 01 «Электроэнергетика и электротехника» очной и заочной форм обучения

Часть 2

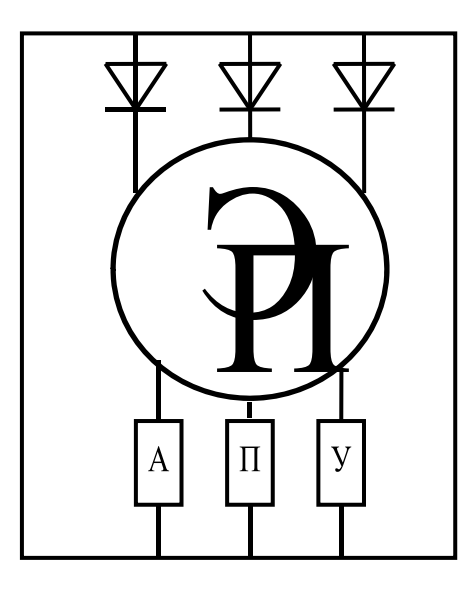

Могилев 2022

#### Рекомендовано к изданию учебно-методическим отделом Белорусско-Российского университета

#### Одобрено кафедрой ЭПиАПУ «6» января 2021 г., протокол № 6

#### Составитель В. Н. Абабурко

Рецензент канд. техн. наук, доц. С. В. Болотов

Цель издания методических рекомендаций – регламентация практических занятий по дисциплине «Компьютерные расчеты режимов работы электроэнергетических сетей и схем электроснабжения» для магистрантов специальности 1-43 80 01 «Электроэнергетика и электротехника».

Методические рекомендации содержат состав курса практических работ № 5–8 по указанной дисциплине. Они включают: цель, описание задания, ход выполнения работ, требования к содержанию отчета и контрольные вопросы.

Учебно-методическое издание

#### КОМПЬЮТЕРНЫЕ РАСЧЕТЫ РЕЖИМОВ РАБОТЫ ЭЛЕКТРОЭНЕРГЕТИЧЕСКИХ СЕТЕЙ И СХЕМ ЭЛЕКТРОСНАБЖЕНИЯ

| Ответственный за выпуск | Г.С.Леневский   |
|-------------------------|-----------------|
| Корректор               | А. А. Подошевко |
| Компьютерная верстка    | Е.В.Ковалевская |

Подписано в печать . Формат 60 × 84 /16. Бумага офсетная. Гарнитура Таймс. . Уч.-изд. л. . Тираж 16 экз. Заказ №

Издатель и полиграфическое исполнение: Межгосударственное образовательное учреждение высшего образования «Белорусско-Российский университет». Свидетельство о государственной регистрации издателя, изготовителя, распространителя печатных изданий № 1/156 от 07.03.2019. Пр-т Мира, 43, 212022, г. Могилев.

© Белорусско-Российский университет, 2022

## Содержание

| 5 Практическая работа № 5. Использование среды                 |    |
|----------------------------------------------------------------|----|
| MATLAB/Simulink для расчета динамических аварийных режимов     |    |
| электроэнергетических сетей и схем электроснабжения            | 4  |
| 5.1 Ход выполнения работы                                      | 6  |
| 5.2 Содержание отчета                                          | 17 |
| 6 Практическая работа № 6. Расчет технико-экономических        |    |
| показателей режимов ЭС и СЭ в среде MS Excel                   | 18 |
| 6.1 Ход выполнения работы                                      | 21 |
| 6.2 Содержание отчета                                          |    |
| 7 Практическая работа № 7. Оптимизация режимов ЭС и СЭ в среде |    |
| MATLAB/ Optimization Toolbox                                   | 29 |
| 7.1 Ход выполнения работы                                      | 30 |
| 7.2 Содержание отчета                                          | 35 |
| 8 Практическая работа № 8. Автоматизация представления         |    |
| результатов расчета в документах ЕСКД                          | 36 |
| 8.1 Ход выполнения работы                                      | 37 |
| 8.2 Содержание отчета                                          | 45 |
| Список литературы                                              | 46 |
|                                                                |    |

### Часть 2

## 5 Практическая работа № 5. Использование среды MATLAB/Simulink для расчета динамических аварийных режимов электроэнергетических сетей и схем электроснабжения

#### Цель работы:

– изучение методов расчета динамических характеристик элементов электроэнергетических сетей (ЭС) и схем электроснабжения (СЭ) при аварийных режимах;

– получение практических навыков расчетов динамических характеристик аварийных режимов (обрыва цепи и короткого замыкания) элементов ЭС и СЭ в среде MATLAB/Simulink.

#### Задание

Обучающийся получает номер варианта для исследования аварийных режимов работы электроэнергетической системы, состоящей из параллельно работающего трехфазного асинхронного двигателя (АД) и трансформатора на основе данных таблиц 5.1 и 5.2.

При выполнении работы следует:

1) сформировать в среде MATLAB m-файл исходных данных на основе заданного варианта из таблиц 5.1 и 5.2;

2) в среде MATLAB/Simulink создать SimPowerSystem-модель (SPS-модель) системы энергоснабжения прямого пуска АД с короткозамкнутым ротором, в одну фазу которого поставить подмодель силового выключателя (Breaker);

3) выполнить моделирования прямого пуска АД при номинальном трехфазном напряжении с целью определения длительности пуска и максимального мгновенного значения пускового тока в фазе. При этом можно зафиксировать конечные значения переменных модели: фазные токи и напряжения, скорость и электромагнитный момент;

4) провести вычислительный эксперимент для определения динамических характеристик при обрыве одной фазы напряжения. При этом следует экспериментально определить предельное значение момента нагрузки, которое АД способен выдержать;

5) создать SPS-модель, состоящую из трехфазного двухобмоточного трансформатора и трехфазной активно-индуктивной нагрузки. Используя блок трехфазного замыкания (*Three-Phase Fault*) выполнить вычислительный эксперимент по исследованию динамических характеристик режима короткого замыкания одной фазы на землю во вторичной обмотке трансформатора;

6) отредактировать модель и выполнить вычислительный эксперимент по исследованию динамических характеристик режима короткого замыкания между всеми фазами вторичной обмотки.

| Вари- | Тип АЛ     | $U_{1m\phi},$ | $f_{1H}$ , | $P_{2H}$ , | <b>S</b>       | η <i></i> , | 00500 | $R_1$ , | $L_1$ , | <i>R</i> '2, | L'2,   | $L_m$ , | $J_{\mathrm{p}},$         |
|-------|------------|---------------|------------|------------|----------------|-------------|-------|---------|---------|--------------|--------|---------|---------------------------|
| ант   | тип Ад     | В             | Γц         | кВт        | 3 <sub>H</sub> | %           | COSΨH | Ом      | Гн      | Ом           | Гн     | Гн      | $\kappa \Gamma \cdot M^2$ |
| 1     | 4A50A4Y3   | 314           | 50         | 0,06       | 0,078          | 50          | 0,687 | 152,9   | 3,175   | 192          | 3,095  | 2,66    | 0,0002                    |
| 2     | 4А56А4У3   | 314           | 50         | 0,12       | 0,076          | 63          | 0,693 | 97,72   | 2,046   | 72,48        | 2,155  | 1,91    | 0,0003                    |
| 3     | 4А71А4У3   | 314           | 50         | 0,55       | 0,075          | 70,5        | 0,737 | 16,39   | 0,663   | 15,08        | 0,715  | 0,624   | 0,0011                    |
| 4     | 4А80А4У3   | 314           | 50         | 1,1        | 0,056          | 75          | 0,822 | 9,53    | 0,484   | 5,619        | 0,476  | 0,477   | 0,0026                    |
| 5     | 4А112М4У3  | 314           | 50         | 5,5        | 0,035          | 85,5        | 0,882 | 1,32    | 0,169   | 0,922        | 0,1715 | 0,164   | 0,0206                    |
| 6     | 4А132М4У3  | 314           | 50         | 11         | 0,027          | 87,5        | 0,876 | 0,462   | 0,9030  | 0,312        | 0,0916 | 0,0876  | 0,0463                    |
| 7     | 4A180M4Y3  | 314           | 50         | 30         | 0,019          | 89,5        | 0,91  | 0,16    | 0,05    | 0,078        | 0,051  | 0,0489  | 0,2245                    |
| 8     | 4A200L4У3  | 314           | 50         | 45         | 0,015          | 91          | 0,911 | 0,091   | 0,033   | 0,045        | 0,0334 | 0,0322  | 0,434                     |
| 9     | 4А225М4У3  | 314           | 50         | 55         | 0,014          | 92,5        | 0,908 | 0,067   | 0,0294  | 0,032        | 0,0297 | 0,0287  | 0,621                     |
| 10    | 4A250M4Y3  | 314           | 50         | 90         | 0,013          | 93          | 0,921 | 0,032   | 0,022   | 0,019        | 0,022  | 0,0215  | 1,142                     |
| 11    | 4AH225M4Y3 | 314           | 50         | 110        | 0,015          | 93          | 0,908 | 0,030   | 0,158   | 0,0172       | 0,0158 | 0,0154  | 0,948                     |
| 12    | 4A280M4Y3  | 314           | 50         | 132        | 0,014          | 93          | 0,891 | 0,028   | 0,151   | 0,0154       | 0,0114 | 0,0112  | 0,897                     |

Таблица 5.1 – Параметры вариантов асинхронного двигателя

Таблица 5.2 – Варианты заданий по исследованию режимов короткого замыкания

| Dominaut | Shmp, | $U_{1mp}$ , | $R_{1mp}$ , | $L_{1mp}$ , | $U_{2mp}$ , | $R_{2mp}$ , | $L_{2mp}$ , | R <sub>mmp</sub> , | Lmmp, | $R_{H},$ | <i>L</i> <sub><i>H</i></sub> , |
|----------|-------|-------------|-------------|-------------|-------------|-------------|-------------|--------------------|-------|----------|--------------------------------|
| Бариант  | кВ∙А  | κВ          | Ом          | Гн          | κВ          | Ом          | Гн          | Ом                 | Гн    | Ом       | Гн                             |
| 1        | 160   | 12          | 27,06       | 212,3       | 0,4         | 0,03        | 0,236       | 592200             | 206,6 | 100      | 0,1                            |
| 2        | 250   | 12          | 41,569      | 103,7       | 0,4         | 0,046       | 0,115       | 164500             | 100,0 | 100      | 0,1                            |
| 3        | 315   | 12          | 41,789      | 87,19       | 0,4         | 0,046       | 0,097       | 135600             | 84,28 | 100      | 0,1                            |
| 4        | 400   | 12          | 37,239      | 77,88       | 0,4         | 0,041       | 0,087       | 118900             | 75,59 | 100      | 0,1                            |
| 5        | 500   | 12          | 37,412      | 66,86       | 0,4         | 0,042       | 0,074       | 98120              | 65,03 | 100      | 0,1                            |
| 6        | 630   | 12          | 35,191      | 56,94       | 0,4         | 0,039       | 0,063       | 92110              | 55,49 | 100      | 0,1                            |
| 7        | 800   | 12          | 35,507      | 53,24       | 0,4         | 0,039       | 0,059       | 75660              | 51,53 | 100      | 0,1                            |
| 8        | 1000  | 12          | 30,484      | 46,8        | 0,4         | 0,034       | 0,052       | 68510              | 45,43 | 100      | 0,1                            |
| 9        | 400   | 17,5        | 60,62       | 166,3       | 0,4         | 0,032       | 0,087       | 225100             | 159,1 | 100      | 0,1                            |
| 10       | 630   | 17,5        | 54,528      | 121,6       | 0,4         | 0,028       | 0,064       | 172900             | 117,0 | 100      | 0,1                            |
| 11       | 800   | 17,5        | 50,518      | 113,9       | 0,4         | 0,026       | 0,059       | 144300             | 110,2 | 100      | 0,1                            |
| 12       | 1000  | 17,5        | 47,487      | 100,5       | 0,4         | 0,025       | 0,053       | 121000             | 97,6  | 100      | 0,1                            |

В таблицах 5.1 и 5.2 введены следующие обозначения:

-  $U_{1m\phi}$  – амплитудное значение фазного напряжения статора АД;

- *f*<sub>1*н*</sub> номинальная частота питающей сети АД;
- $P_{2H}$  номинальная мощность на валу;
- *– s<sub>н</sub>* номинальное скольжение;
- η<sub>*н*</sub> номинальное значение коэффициента полезного действия (КПД);
- соѕф<sub>н</sub> номинальное значение коэффициента мощности;
- $R_1$  активное сопротивление цепи статора АД;
- $L_1$  полная индуктивность цепи статора АД;

- $R_2'$  приведенное активное сопротивление цепи ротора АД;
- *L*<sub>2</sub>' приведенная полная индуктивность цепи ротора АД;
- *L<sub>m</sub>* взаимная индуктивность между цепями статора и ротора АД;
- $J_p$  момент инерции ротора АД;
- *S<sub>нтр</sub>* номинальная полная мощность трансформатора;
- *U*<sub>1*mp*</sub> фазное напряжение первичной обмотки трансформатора;
- *U*<sub>2*mp*</sub> фазное напряжение вторичной обмотки трансформатора;
- *R*<sub>1*mp*</sub> активное сопротивление первичной обмотки трансформатора;
- *L*<sub>1*mp*</sub> полная индуктивность первичной обмотки трансформатора;
- *R*<sub>2*mp*</sub> активное сопротивление вторичной обмотки трансформатора;
- *L*<sub>2*mp*</sub> полная индуктивность вторичной обмотки трансформатора;
- *R*<sub>2*mp*</sub> активное сопротивление фазы нагрузки трансформатора;
- *L*<sub>2*mp*</sub> полная индуктивность фазы нагрузки трансформатора.

#### 5.1 Ход выполнения работы

#### 5.1.1 Загрузка среды MATLAB/Simulink.

Первоначально следует запустить среду математической системы MATLAB. После окончания загрузки MATLAB следует установить в качестве рабочего свой каталог. Далее с помощью команды *simulink* или одноименной кнопки загрузить интерфейс среды визуального моделирования Simulink.

#### 5.1.2 Создание т-файла исходных данных расчетов.

В окне среды МАТLAВ клавишами Ctrl + N создается и сразу сохраняется (Ctrl+S) под уникальным именем m-файл для исходных данных. В начале m-файла вызываются команды очистки окна, удаления предыдущих данных рабочей области и закрытия окон графиков. Исходные данные объявляются в отдельной строке в виде переменных, используя оператор присваивания (=). Вычисляются номинальная и синхронные скорости, а также номинальный момент аналогично п. 3.1.4. Рекомендуется вставлять комментарии после символа %.

Пример вызова команд подготовки расчетов:

| clc       | % очистка командного окна            |
|-----------|--------------------------------------|
| clear all | % удаление данных из рабочей области |
| close all | % закрытие всех окон графиков        |
| P2n=15    | % Номинальная мощность               |
| p=2       | % число пар полюсов                  |
| U1n=220   | % номинальное фазное напряжение      |
| U1m=311   | % амплитудное значение напряжения    |
| sn=0.03   | % номинальное скольжение             |
| R1=0.35   | % активное сопротивление статора     |

| L1=0.02         | % индуктивность статора                        |
|-----------------|------------------------------------------------|
| R2_=0.18        | % приведенное активное сопротивление ротора    |
| L2_=0.03        | % приведенная индуктивность ротора             |
| f1n=50          | % номинальная частота сети                     |
| Jp=0.24         | % момент инерции, приведенный к валу АД        |
| w0=2*fln*pi/p   | % синхронная номинальная скорость              |
| wn=w0*(1-sn)    | % номинальная скорость                         |
| Mn=P2n*1000/wn  | % номинальный момент                           |
| S2n=250         | % полная мощность трансформатора               |
| Ultv=735000 %   | напряжение первичной обмотки трансформатора    |
| R1tv=9339 %     | активное сопротивление первичной обмотки       |
| L1tv=2.6284 %   | индуктивность первичной обмотки трансформатора |
| U2tv=315000     | % напряжение первичной обмотки трансформатора  |
| R2tv=315.06     | % активное сопротивление вторичной обмотки     |
| L2tv=0.088673   | % индуктивность вторичной обмотки              |
| Rmtv=2.3349e+09 | % сопротивление магнитной цепи трансформатора  |
| Lmtv=16428      | % индуктивность магнитной цепи трансформатора  |
| Pn=10000        | % активная мощность нагрузки                   |
| Qn=100          | % номинальная индуктивная мощность нагрузки    |

#### 5.1.3 Создание файла SPS-модели прямого пуска АД.

Для создания новой SPS-модели в окне Simulink кликается изображение Blank Model или Ctrl + N. Создание модели выполняется с использованием визуальных моделирующих блоков SimPowerSistems (в новых версиях среды ветка Simscape/Power Systems/Specialized Technology) для представления силовых цепей и блоков Simulink для цепей управления и фиксации результатов моделирования.

#### 5.1.4 Формирование SPS-модели источника питания.

Для всех вариантов в качестве источника питания используется сеть трехфазного переменного тока напряжением 380 В частоты 50 Гц, которая моделируется блоком *Three-Phase* Programmable Voltage Source (SPS-библиотека Fundamental Blocks/Electrical Sources). К выходу N модельного блока подключается элемент заземления Neural (SPS-библиотека Elements). Настройка параметров блока выполняется в диалоговом окне, вызываемого кликом по изображению элемента. На закладке Parameters в поле Positivesequence указываются в квадратных скобках переменные из m-файла: амплитудное значение фазного напряжения (311 В), фазовый сдвиг в градусах 0, циклическая частота (50 Гц). Значение выпадающего списка в поле *Time variation* of устанавливается в значение None.

Пример настроек блока источника напряжения показан на рисунке 5.1.

| 📔 Block Parameters: Three-Phase Programmable Voltage Source 🛛 🗙                                                                                                    |  |  |  |  |
|----------------------------------------------------------------------------------------------------|--|--|--|--|
| Three-Phase Programmable Voltage Source (mask) (link)                                                                                                    |  |  |  |  |
| This block implements a three-phase zero-impedance voltage source. The common node (neutral) of the three sources is accessible via input 1 (N) of the block. Time variation for the amplitude, phase and frequency of the fundamental can be pre-programmed. In addition, two harmonics can be superimposed on the fundamental.<br>Note: For "Phasor simulation", frequency variation and harmonic injection are not allowed. |  |  |  |  |
| Specify Order =1 and Seq=1,2 or 0 to inject additional fundamendal components A and B in any sequence.                                                                                                    |  |  |  |  |
| Parameters Load Flow                                                                                                    |  |  |  |  |
| Positive-sequence: [ Amplitude(Vrms Ph-Ph) Phase(deg.) Freq. (Hz) ] [U1m 0 f1n]                                                                                                    |  |  |  |  |
| Time variation of: None -                                                                                                    |  |  |  |  |
| Fundamental and/or Harmonic generation:                                                                                                    |  |  |  |  |
|                                                                                                    |  |  |  |  |
| OK Cancel Help Apply                                                                                                    |  |  |  |  |

Рисунок 5.1 – Настройка модели трехфазного источника напряжения

5.1.5 Моделирование асинхронного двигателя.

В качестве SPS-модели АД выбирается блок *Asynchronous Machine SI Units* (из библиотеки *Fundamental Blocks/Machines*). Настройка параметров блока АД выполняется в диалоговом окне добавлением в поля имен переменных и численных константа аналогично примеру, показанному на рисунке 5.2.

| Block Parameters: Asynchronous Machine SI Units         ×                                                                                                    |  |  |  |  |  |  |
|----------------------------------------------------------------------------------------------------|--|--|--|--|--|--|
| Asynchronous Machine (mask) (link)                                                                                                    |  |  |  |  |  |  |
| Implements a three-phase asynchronous machine (wound rotor, squirrel cage or double squirrel cage) modeled in a selectable dq reference frame (rotor, stator, or synchronous). Stator and rotor windings are connected in wye to an internal neutral point. |  |  |  |  |  |  |
| Configuration Parameters Advanced Load Flow                                                                                                    |  |  |  |  |  |  |
| Nominal power, voltage (line-line), and frequency [ Pn(VA),Vn(Vrms),fn(Hz) ]: [P2n/cosfn U1n f1n]                                                                                                    |  |  |  |  |  |  |
| Stator resistance and inductance[ Rs(ohm) Lls(H) ]: [R1 L1]                                                                                                    |  |  |  |  |  |  |
| Rotor resistance and inductance [ Rr'(ohm) Llr'(H) ]: [R2 L2]                                                                                                    |  |  |  |  |  |  |
| Mutual inductance Lm (H): Lm                                                                                                    |  |  |  |  |  |  |
| Inertia, friction factor, pole pairs [ J(kg.m^2) F(N.m.s) p() ]: [Jp 0 p]                                                                                                    |  |  |  |  |  |  |
| Initial conditions                                                                                                    |  |  |  |  |  |  |
| [slip, th(deg), ia,ib,ic(A), pha,phb,phc(deg)]:                                                                                                    |  |  |  |  |  |  |
| [100000]                                                                                                    |  |  |  |  |  |  |
| Simulate saturation     Plot                                                                                                    |  |  |  |  |  |  |
| [ i(Arms) ; v(VLL rms)]: , 302.9841135, 428.7778367 ; 230, 322, 414, 460, 506, 552, 598, 644, 690]                                                                                                    |  |  |  |  |  |  |
| <u>O</u> K <u>C</u> ancel <u>H</u> elp <u>Apply</u>                                                                                                    |  |  |  |  |  |  |

Рисунок 5.2 – Пример настроек блока модели АД

5.1.6 Моделирование цепи питания АД.

Порты силовых цепей SPS-моделей источника энергии и АД, обозначенные символами А, В, С, соединяются между собой. При этом одна из фаз подключается через блок однофазного выключателя *Breaker* (библиотека *Elements*). При настройке параметров моделирования блока указывается значение 1 в поле *Initial status*, которое обозначает закрытое положение контактов в начальный момент времени. Рекомендуется установить внешний сигнал переключения контакта, указав маркер в позиции *External*. Значение сопротивления контакта в поле *Breaker resistance Ron* следует указать равным 0,001 Ом. Значение сопротивления шунтирующей цепи задается в поле *Snubber resistance Rs* равным 1000 или более, а шунтирующая емкость в поле *Snubber capacitance Cs* – равной бесконечности (*inf*).

Пример настройки блока Breaker показан на рисунке 5.3.

| 📓 Block Parameters: Breaker 🛛 🗙                                                                                                    |  |  |  |  |  |
|----------------------------------------------------------------------------------------------------|--|--|--|--|--|
| Breaker (mask) (link)                                                                                                    |  |  |  |  |  |
| Implements a circuit breaker. When the external switching time option is selected, a Simulink logical signal is used to control the breaker operation. |  |  |  |  |  |
| Parameters                                                                                                    |  |  |  |  |  |
| Initial status: 1                                                                                                    |  |  |  |  |  |
| Switching times (s): 50 5/60] 🗄 🖂 External                                                                                                    |  |  |  |  |  |
| Breaker resistance Ron (Ohm): 0.001                                                                                                    |  |  |  |  |  |
| Snubber resistance Rs (Ohm): 1000                                                                                                    |  |  |  |  |  |
| Snubber capacitance Cs (F): inf                                                                                                    |  |  |  |  |  |
| Measurements Branch current                                                                                                    |  |  |  |  |  |
| OK Cancel Help Apply                                                                                                    |  |  |  |  |  |

Рисунок 5.3 – Пример настройки блока моделирования выключателя Breaker

На вход С блока *Breaker* подается сигнал включения с выхода блока задания ступенчатого сигнала *Step* (*Simulink/Sources*), который будет управлять заданием отключения фазы. В поле *Step time* устанавливается время переключения изначально большее, чем время первого эксперимента с прямым пуском АД, а далее – время обрыва фазы. В поле *Initial value* устанавливается 1, а в поле *Final value* – 0. При этом SPS-модель силовой части системы примет вид, представленный на рисунке 5.4.

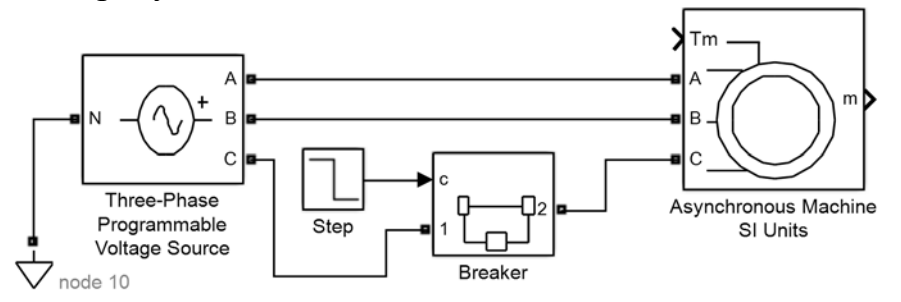

Рисунок 5.4 – Пример SPS-модели силовой части цепи АД

5.1.7 Установка измерителей динамических характеристик силовой цепи.

Для измерения динамических характеристик АД к порту m его моделирующего блока подключается элемент выделения данных из массива Bus Selector из S-библиотеки Signal Routing. Кликом мыши по блоку вызывается окно настройки параметров блока. В левой части окна из поля Parameters выбираются для отображения (кнопкой Select передаются в правое окно Selected signals) следующие переменные модели АД: мгновенное значение фазного тока, составляющие проекций вектора действующего значения тока статора Stator current is \_d и Stator current is \_q, которые находятся в группе Stator measurements; скорость Rotor speed (wm) и электромагнитный момент Electromagnetic torque Te из группы Mechanical.

Пример выбора показан на рисунке 5.5.

| 皆 Block Parameters: Bus Selector                                                                                                    |                                                                    |                                                                                                    | ×                                                       |
|----------------------------------------------------------------------------------------------------|--------------------------------------------------------------------|----------------------------------------------------------------------------------------------------|---------------------------------------------------------|
| BusSelector                                                                                                    |                                                                    |                                                                                                    |                                                         |
| This block accepts a bus as input wi<br>block that defines its output using a<br>Use the Select button to select the o<br>Up, Down, or Remove button to reo<br>bus signal. | hich can be c<br>bus object. T<br>output signals<br>rder the selec | reated from a Bus Creator, Bus Selec<br>The left listbox shows the signals in t<br>a. The right listbox shows the selection<br>ctions. Check 'Output as bus' to output | tor or a<br>he input bus.<br>ns. Use the<br>ut a single |
| Parameters                                                                                                    |                                                                    |                                                                                                    |                                                         |
| Filter by name                                                                                                    | Find                                                               | Selected signals                                                                                                    | Up                                                      |
| Signals in the bus                                                                                                    | Select>>                                                           | Stator measurements.Stator curre<br>Mechanical.Rotor speed (wm)                                                                                                    | Down                                                    |
| <ul> <li>Rotor measurements</li> <li>Stator measurements</li> </ul>                                                                                                    | Refresh                                                            | Mechanical.Electromagnetic torqu                                                                                                    | Remove                                                  |
| Stator current is_a (A)                                                                                                    |                                                                    | Stator measurements.Stator curre                                                                                                    |                                                         |
| Stator current is_c (A)                                                                                                    |                                                                    |                                                                                                    |                                                         |
| Stator current is_q (A)                                                                                                    |                                                                    |                                                                                                    |                                                         |
| Stator flux phis_q (V s)                                                                                                    |                                                                    |                                                                                                    |                                                         |
| Stator flux phis_d (V s)                                                                                                    |                                                                    | < >                                                                                                    |                                                         |
| Stater voltage vs_q (V)                                                                                                    |                                                                    | Output as bus                                                                                                    |                                                         |
| 0                                                                                                    |                                                                    | <u>O</u> K <u>C</u> ancel <u>H</u> elp                                                                                                    | <u>A</u> pply                                           |

Рисунок 5.5 – Настройка отображения динамических переменных модели АД

Выходы блока *Bus selector* с данными фазного тока, скорости и момента подаются на блок фиксации динамических графиков *Scope* из библиотеки *Simulink/Measurement*. Для измерения действующего значения тока статора выходы проекций составляющих тока подаются на блок смешения сигналов в вектор *Mux* из *Simulink/Signal Routing* с двумя входами. Выход блока *Mux* подключается к блоку MATLAB функции *Fcn* (*Simulink/User Defined functions*). В указанном блоке записывается выражение извлечения корня суммы квадратов двух проекций, как это показано на рисунке 5.7. К выходу блока *Fcn* подключается вход блока *Scope*. Модель при этом примет вид, представленный на рисунке 5.6.

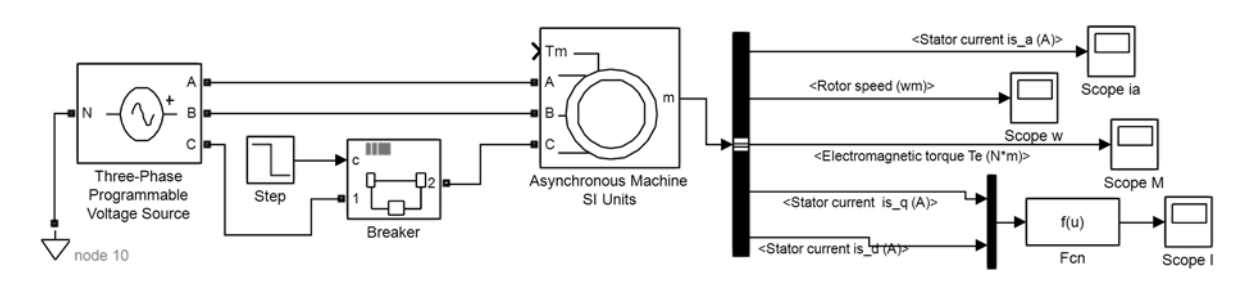

Рисунок 5.6 – Модель системы с блоком фиксации динамических характеристик

| Block Parameters: Fcn                                                                               | ×   |
|----------------------------------------------------------------------------------------------------|-----|
| Fcn                                                                                                 |     |
| General expression block. Use "u" as the input variable name. Example: $sin(u(1)*exp(2.3*(-u(2))))$ |     |
| Parameters                                                                                          |     |
| Expression:                                                                                         |     |
| sqrt(u(1)^2+u(2)^2)                                                                                 |     |
|                                                                                                    |     |
|                                                                                                    |     |
| OK Cancel Help App                                                                                  | bly |

Рисунок 5.7 – Настройка блока Fcn вычисления действующего значения тока статора

#### 5.1.8 Моделирование реактивной нагрузки АД.

Нагрузка на валу АД носит реактивный характер. Для моделирования величины момента нагрузки используется задающий элемент *Constant* из *Simulink*-библиотеки *Sources*. Значение момента нагрузки задается как четверть от номинального внутри поля *Constant value*, как это показано на рисунке 5.8. Для установки реактивного характера нагрузки используется блок перемножения *Product* из *Simulink/Math Operations*, который перемножает два сигнала: задания величины нагрузки и знак сигнала скорости (выделяемый блоком *Sign* из *Simulink/Math Operations*) и подает результат на вход *Tm*.

Пример моделирования момента нагрузки показан на рисунке 5.8.

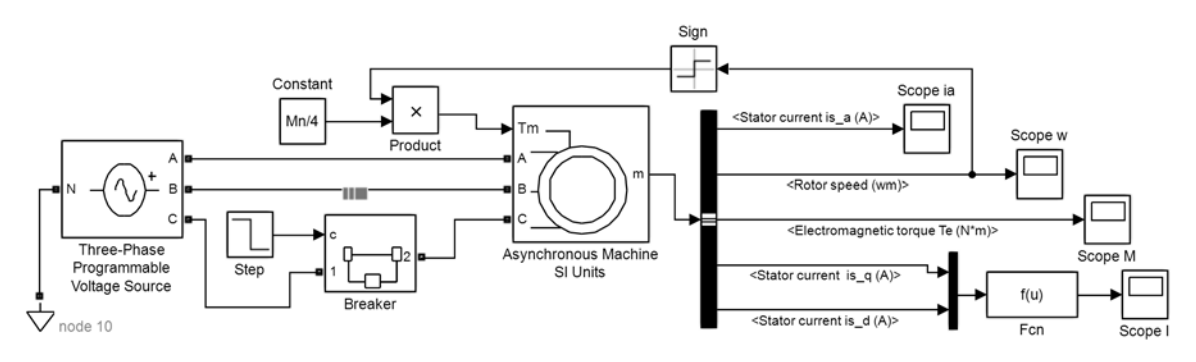

Рисунок 5.8 – Пример моделирования реактивного момента

#### 5.1.9 Фиксация максимального значения тока.

Для оперативного контроля величины максимального действующего значения тока статора следует использовать блок *Display* (Simulink/

Measurement), на вход которого подается сохраненное значение из блока Memory (Simulink/Discrete). Вход последнего элемента подключается к блоку MinMax (Simulink/Math Operations), который настроен на определение максимума, установкой поля Function в значение Max. Число входов этого блока устанавливается равным двум заданием значения 2 в поле Number of input ports. Входы блока MinMax подключаются к сигналу действующего значения тока статора и к выходу блока Memory.

Пример фиксации максимума показан на рисунке 5.9.

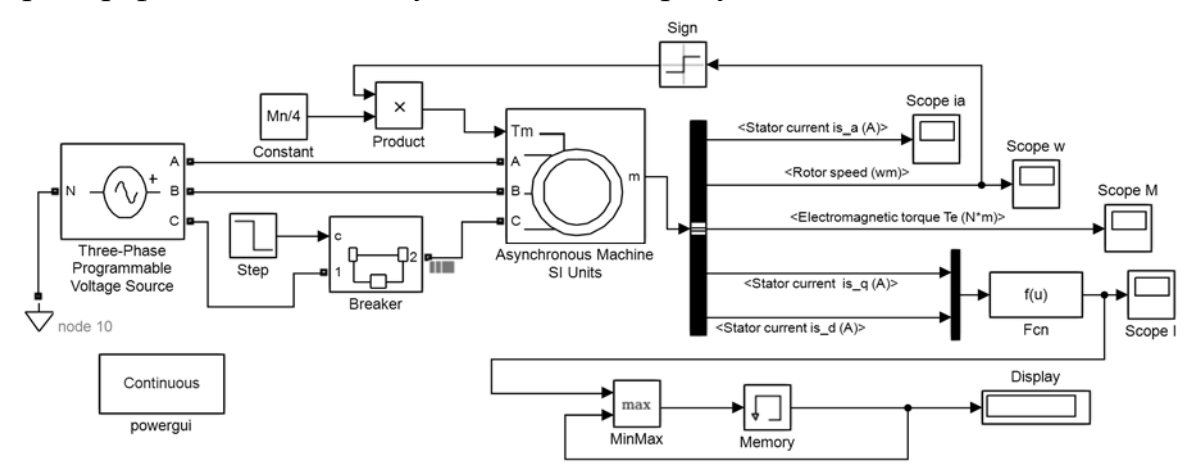

Рисунок 5.9 – SPS-модель для контроля характеристик прямого пуска АД

#### 5.1.10 Установка блока powergui и оптимизация SPS-модели.

Для работы с SPS-моделями в среде Simulink следует также установить в любое место модели интерфейсный блок *powergui*, который расположен в составе основной SPS-библиотеки *Fundamental Blocks*.

#### 5.1.11 Настройка параметров численного интегрирования.

Так как в модели использовались нелинейные элементы, то следует произвести настройку параметров численного решения (интегрирования). Это выполняется выбором пункта меню Simulation/Model Configuration Parameters или клавишами Ctrl + E. В окне Configuration Parameters задается начальное время моделирования Start Time, равное 0. Значение времени моделирования в поле Stop Time подбирается экспериментально, таким образом, чтобы двигатель разогнался до установившегося значения скорости.

В разделе Solve options выполняется задание следующих параметров:

– в списке *Туре* выбрается тип численного метода с фиксированным шагом интегрирования (*Fixed-step*);

– в списке *Solve* указывается наименование численного метода интегрирования второго или третьего порядка точности (*ode2* или *ode4*);

– в поле *Fixed-step size* задается значение шага интегрирования, которое должно быть на порядок меньше, чем самая малая постоянная времени модели.

#### 5.1.12 Выполнение численного эксперимента с прямым пуском АД.

Запуск модели на выполнение выполняется нажатием кнопки *Run* или клавиш *Ctrl* + *T*. По результатам эксперимента фиксируются данные прямого пуска: динамические характеристики скорости, момента и действующего

значения тока статора. Также записывается максимальное значение пускового тока.

Пример графиков скорости и момента в MATLAB показан на рисунке 5.10.

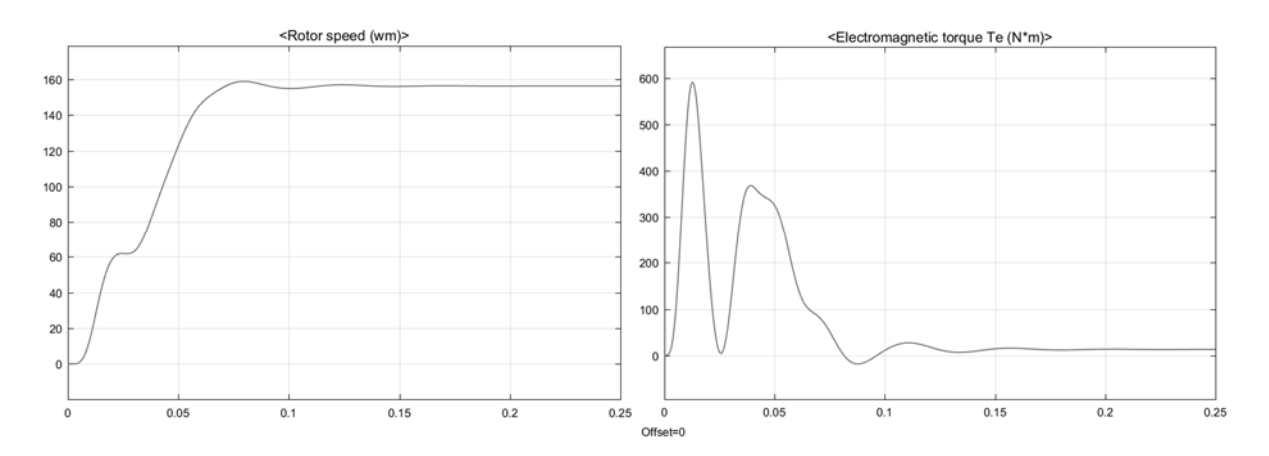

Рисунок 5.10 – Графики скорости и момента прямого пуска АД

5.1.13 Модификация модели для контроля тока при обрыве фазы.

Для того чтобы проконтролировать максимальное значение действующего тока статора, возникающего при обрыве одной из фаз, следует добавить элемент переключения *Switch* (*Simulink/Signal Routing*) и *Constant*. Первый вход подключается к блоку *Constant* с установленным значением 0, второй – к блоку *Step*, а третий – к сигналу действующего тока статора. Следует установить поле *Criteria for passing first input* в значение u2>Treshold, а в поле *Treshold* указать 0.

Пример модификации модели показан на рисунке 5.11.

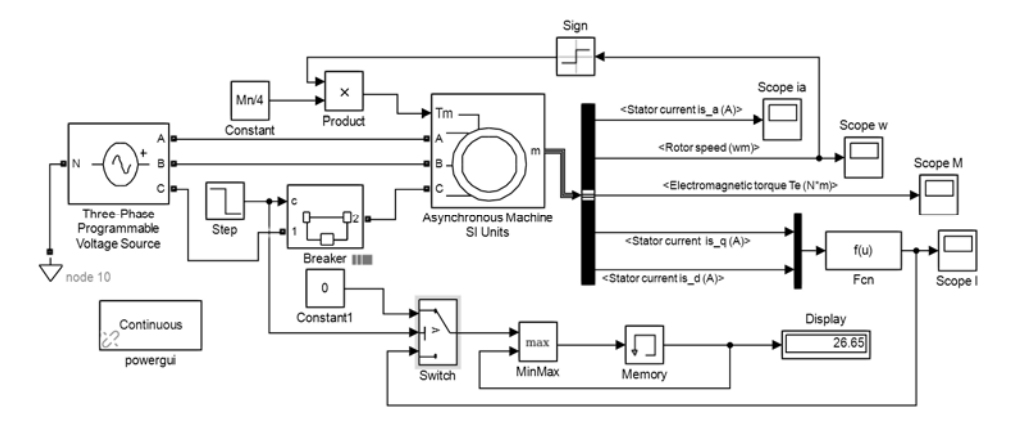

Рисунок 5.11 – Модификация измерения максимального значения тока при обрыве

Следует увеличить время расчета в поле *Stop time* и указать значение времени переключения, которое было бы больше времени пуска на установившуюся скорость. Следует зафиксировать повторно динамические характеристики скорости, момента и действующего значения тока статора, а также указать максимальное значение тока после обрыва фазы.

Пример характеристик показан на рисунке 5.12.

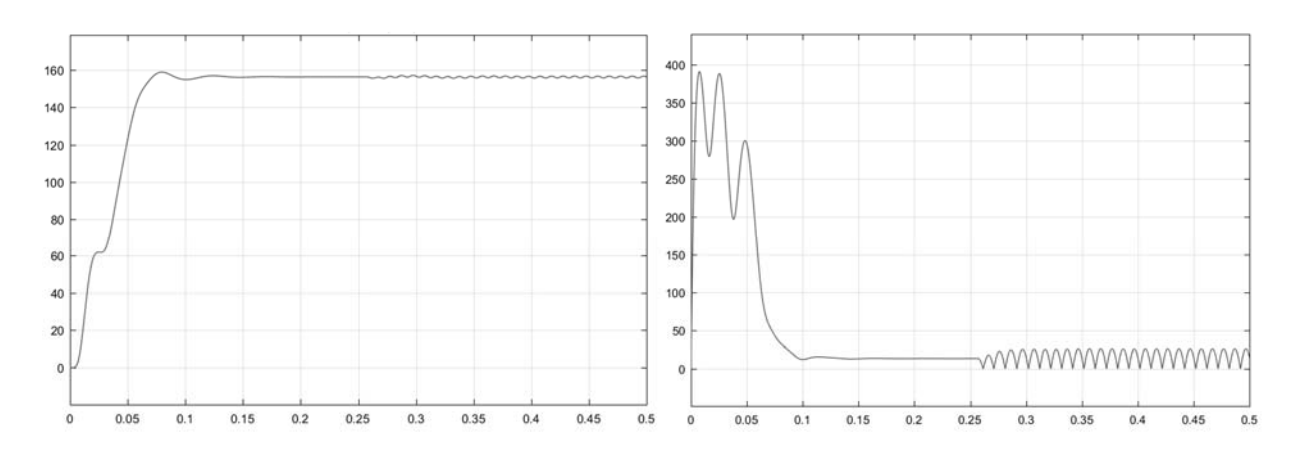

Рисунок 5.12 – Графики скорости и момента при обрыве фазы после пуска АД

5.1.14 Создание SPS-модели исследования замыкания трансформатора.

Для исследования аварийного режима короткого замыкания вторичной обмотки трансформатора создается новая SPS-модель выбором пункта меню *File/New/Blank model* или нажатием Ctrl + N.

Создание модели начинается с формирования модели силовой части с установки блока *Three-Phase Programmable Voltage Source (Fundamental Blocks/Electrical Sources)* с подключением ко входу *N* блока *Neural (Elements)*. Настройка параметров блока выполняется аналогично п. 5.1.4: в поле *Positive-sequence* указываются переменные из т-файла: амплитудное значение фазного напряжения трансформатора, фазовый сдвиг (0), циклическая частота (50 Гц).

трансформатора SPS-модели используется *Three-Phase* Для блок Transformer (Two Windings) из SPS-библиотеки Elements. В окне параметров закладки Parameters указываются: в поле Nominal power and frequency номинальная мощность и частота (в виде вектора), в поле Winding 1 parameters [V1 Ph-Ph (Vrms), R1(Ohm), L1(H)] - вектор с номинальными параметрами обмотки (линейное напряжение, активное сопротивление первичной И индуктивность), в поле Winding 2 parameters [V2 Ph-Ph (Vrms), R2(Ohm), L2(H)] – номинальными параметрами вторичной обмотки (линейное вектор с напряжение, активное сопротивление и индуктивность), в поле Magnetization resistance Rm (Ohm) – активное сопротивление магнитной цепи, в поле Magnetization inductance Lm (H) – индуктивность магнитной цепи. На закладке Configuration указываются типы схем соединений фаз обмоток трансформатора – «звезда» (*Yg*). Пример настроек модели трансформатора показан на рисунке 5.13. Входы первичной обмотки A, B, C блока SPS-модели трансформатора соединяются с одноименными выходами блока источника энергии.

К выходам *a*, *b*, *c* вторичной обмотки модели трансформатора подключается с одноименным входом блока измерителя параметров трехфазной сети *Three-Phase V-I Measurement* из библиотеки *Fundamental Blocks/Measurement*.

Параметры блока измерения устанавливаются аналогично рисунку 5.14.

14

| 🖀 Block Parameters: Three-Phase Transformer (Two Windings) X                                                                                                    |  |  |  |  |  |  |
|----------------------------------------------------------------------------------------------------|--|--|--|--|--|--|
| Three-Phase Transformer (Two Windings) (mask) (link)                                                                                                    |  |  |  |  |  |  |
| This block implements a three-phase transformer by using three single-phase transformers. Set the winding connection to 'Yn' when you want to access the neutral point of the Wye. |  |  |  |  |  |  |
| Click the Apply or the OK button after a change to the Units popup to confirm the conversion of parameters.                                                                        |  |  |  |  |  |  |
| Configuration Parameters Advanced                                                                                                    |  |  |  |  |  |  |
| Units SI -                                                                                                    |  |  |  |  |  |  |
| Nominal power and frequency [ Pn(VA) , fn(Hz) ] [S1tv , f1n ]                                                                                                    |  |  |  |  |  |  |
| Winding 1 parameters [ V1 Ph-Ph(Vrms) , R1(Ohm) , L1(H) ] [U1tv R1tv L1tv]                                                                                                    |  |  |  |  |  |  |
| Winding 2 parameters [ V2 Ph-Ph(Vrms) , R2(Ohm) , L2(H) ] [U2tv R2tv L2tv]                                                                                                    |  |  |  |  |  |  |
| Magnetization resistance Rm (Ohm) Rmtv                                                                                                    |  |  |  |  |  |  |
| Magnetization inductance Lm (H) Lmtv                                                                                                    |  |  |  |  |  |  |
| Saturation characteristic [ i1(A) , phi1(V.s) ; i2 , phi2 ; ] 06;77128 3.8519e+06] 🔅                                                                                               |  |  |  |  |  |  |
| Initial fluxes [ phi0A , phi0B , phi0C ] (V.s): 2.0273e+06 -2.0273e+06 1.7738e+06]                                                                                                 |  |  |  |  |  |  |
| <u>O</u> K <u>C</u> ancel <u>H</u> elp <u>Apply</u>                                                                                                    |  |  |  |  |  |  |

Рисунок 5.13 – Пример настроек параметров SPS-модели трансформатора

| Block Parameters: Three-Phase V-I Measurement                                              | × |  |  |  |  |  |  |
|--------------------------------------------------------------------------------------------|---|--|--|--|--|--|--|
| Three-Phase VI Measurement (mask) (link)                                                   |   |  |  |  |  |  |  |
| Ideal three-phase voltage and current measurements.                                        |   |  |  |  |  |  |  |
| The block can output the voltages and currents in per unit values or in volts and amperes. |   |  |  |  |  |  |  |
| Parameters                                                                                 |   |  |  |  |  |  |  |
| Voltage measurement phase-to-ground                                                        | • |  |  |  |  |  |  |
| Use a label                                                                                |   |  |  |  |  |  |  |
| $\Box$ Voltages in pu, based on peak value of nominal phase-to-ground voltag               | e |  |  |  |  |  |  |
| Current measurement yes                                                                    | • |  |  |  |  |  |  |
| Use a label                                                                                |   |  |  |  |  |  |  |
| Currents in pu                                                                             |   |  |  |  |  |  |  |
| Output signals in: Complex                                                                 | ~ |  |  |  |  |  |  |
| <u>O</u> K <u>C</u> ancel <u>H</u> elp <u>A</u> pply                                       |   |  |  |  |  |  |  |

Рисунок 5.14 – Настройка параметров блока измерителя

К выходам *a*, *b*, *c* SPS-модели трехфазного измерителя подключается с одноименным входом блока симметричной трехфазной нагрузки *Three-Phase* Series RLC Load из SPS-библиотеки Elements. В параметрах блока указываются: в поле Configuration – схема соединения «звезда с глухозаземленной нейтралью» – Y (grounded), в поле Nominal phase-to-phase voltage Vn – m-переменная номинального напряжения вторичной обмотки, в поле Nominal frequency fn – переменная номинальной частоты, в поле Active power P – переменная активной мощности нагрузки, в Inductive reactive power  $Q_L$  (positive var) – переменная индуктивной мощности нагрузки, а в поле Capacitive reactive power Qc (negative var) – значение 0.

Пример настройки блока показан на рисунке 5.15.

| Block Parameters: Three-Phase Series RLC Load X |
|-------------------------------------------------|
| Implements a three-phase series RLC load.       |
| Parameters Load Flow                            |
| Configuration Y (grounded)                      |
| Nominal phase-to-phase voltage Vn (Vrms) U2t    |
| Nominal frequency fn (Hz): f1n                  |
| □ Specify PQ powers for each phase              |
| Active power P (W): Pnn                         |
| Inductive reactive power QL (positive var): Qnn |
| Capacitive reactive power Qc (negative var): 0  |
| Measurements None                               |
| OK Cancel Help Apply                            |

Рисунок 5.15 – Пример настроек SPS-модели трехфазной последовательной нагрузки

Для моделирования режимов короткого замыкания используется SPS-блок *Three-Phase Fault (Elements)*. Для исследования короткого замыкания в поле *Fault between* устанавливаются маркеры напротив обозначения фазы, которая должна замкнуться (для однофазного замыкания – фаза A, а для многофазного – все три). В поле *Initial status* указывается значение 0 (разомкнут в начальный момент). В поле *Switching times* указывается интервал времени, когда выполняется замыкание. В поле *Fault resistance Ron (Ohm)* задается значение активного сопротивления цепи замыкания. В поле *Ground resistance Rg (Ohm)* задается значение сопротивления заземления. В полях *Snubber resistance Rs (Ohm)* и *Snubber capacitance Cs (F)* указываются значения шунтирующих замыкания сопротивления и индуктивности, равные бесконечности (*inf*).

Пример настроек показан на рисунке 5.16.

| 🔁 Block Parameters: Three-Phase Fault                                                                                                    | $\times$ |  |  |  |  |  |  |
|----------------------------------------------------------------------------------------------------|----------|--|--|--|--|--|--|
| Three-Phase Fault (mask) (link)                                                                                                    |          |  |  |  |  |  |  |
| Implements a fault (short-circuit) between any phase and the ground. When the external switching time mode is selected, a Simulink logical signal is used to control the fault operation. |          |  |  |  |  |  |  |
| Parameters                                                                                                    |          |  |  |  |  |  |  |
| Initial status: 0                                                                                                    | :        |  |  |  |  |  |  |
| Fault between:                                                                                                    |          |  |  |  |  |  |  |
| $\square$ Phase A $\square$ Phase B $\square$ Phase C $\square$ Ground                                                                                                    |          |  |  |  |  |  |  |
| Switching times (s): [0.1 0.2]                                                                                                    | nal      |  |  |  |  |  |  |
| Fault resistance Ron (Ohm): 0.001                                                                                                    | :        |  |  |  |  |  |  |
| Ground resistance Rg (Ohm): 0.01                                                                                                    | :        |  |  |  |  |  |  |
| Snubber resistance Rs (Ohm): 1e6                                                                                                    | :        |  |  |  |  |  |  |
| Snubber capacitance Cs (F): inf                                                                                                    | :        |  |  |  |  |  |  |
| Measurements Fault voltages                                                                                                    | •        |  |  |  |  |  |  |

Рисунок 5.16 – Пример настроек блока SPS-модели трехфазного короткого замыкания

Для фиксации результатов моделирования тока и напряжения только одной фазы А к выходам напряжений и тока трехфазного измерителя подключается через блок *Selector* (настроенные на выборку первого сигнала из тройного вектора) из S-библиотеки *Signal Routing* фиксаторы *Scope*.

Итоговая SPS-модель короткого замыкания трехфазного трансформатора показана на рисунке 5.17.

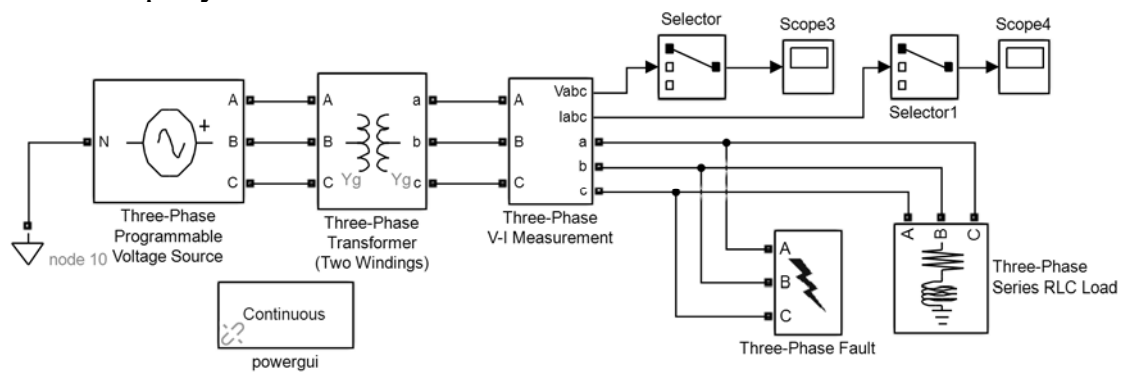

Рисунок 5.17 – Пример SPS-модели исследования режима короткого замыкания

#### 5.1.15 Расчет токов короткого замыкания трансформатора.

Выполняется расчет составленной модели для двух случаев: однофазного короткого замыкания фазы А и трехфазного замыкания на землю. Динамические характеристики токов и напряжений фиксируются и копируются в отчет. При этом определяется максимальное мгновенное значение тока короткого замыкания.

#### 5.2 Содержание отчета

Отчет по практической работе № 5 оформляется на листах формата A4 в соответствии с требованиями ГОСТ 7.32 на бумажном или электронном носителе в соответствии со следующим содержанием:

- титульный лист;
- текст индивидуального задания;
- исходные данные задания;
- m-файл данных моделирования;
- SPS-модель для исследования обрыва фазы АД;

– графики динамических характеристик тока статора, момента и скорости при моделировании обрыва фазы АД;

– SPS-модель исследования процессов короткого замыкания трехфазного трансформатора;

– графики динамических характеристик тока и напряжения при однофазном и трехфазном замыкании во вторичной обмотке трансформатора;

– максимальное значение во вторичной обмотке токов при коротком замыкании трехфазного трансформатора.

#### Контрольные вопросы

1 Дать определение понятия «аварийный режим».

2 Какие основные аварийные режимы характерны для электромеханических систем?

3 Каким образом в среде *MATLAB/Simulink/SimPowerSystems* моделируется асинхронный электродвигатель?

4 Каким образом в *MATLAB/Simulink/SimPowerSystems* выполняется моделирование источника трехфазного напряжения?

5 Как выполнить в среде *MATLAB/Simulink/SimPowerSystems* моделирование выключателя силовой цепи?

6 Как в среде *MATLAB/Simulink/SimPowerSystems* моделируется обрыв фазы питания асинхронного электродвигателя?

7 Каким образом в среде *MATLAB/Simulink/SimPowerSystems* моделируется трехфазный трансформатор?

8 Как в среде *MATLAB/Simulink* фиксируется максимальное значение динамической характеристики?

9 Как в среде *MATLAB/Simulink/SimPowerSystems* моделируется реактивная нагрузка на валу электродвигателя?

10 Каким образом в среде *MATLAB/Simulink/SimPowerSystems* выполняется фиксация динамических характеристик модели асинхронного электродвигателя?

11 Каким образом фиксируются динамические характеристики токов и напряжений вторичной обмотки трехфазного трансформатора?

12 Каким образом определяется максимальное значение динамической характеристики в S-модели?

13 Каким образом в среде *MATLAB/Simulink/SimPowerSystem* реализуется моделирование трехфазного короткого замыкания?

14 Каким образом настраиваются параметры моделирования в среде *MATLAB/Simulink*?

# 6 Практическая работа № 6. Расчет технико-экономических показателей режимов ЭС и СЭ в среде MS Excel

#### Цель работы:

– изучение методов расчета технико-экономических характеристик элементов ЭС и СЭ;

– получение практических навыков работы в среде MS Excel при оптимизации плана выпуска элементов ЭС и СЭ.

#### Задание

Обучающийся получает у преподавателя номер варианта, согласно которому выбираются параметры исходных данных из таблиц 6.1–6.12.

| Комплектующие    | Плата 1 | Плата 2 | Плата 3 | Плата 4 | Стоимость | В наличии |
|------------------|---------|---------|---------|---------|-----------|-----------|
| Резисторы (R)    | 10      | 9       | 14      | 12      | 1         | 400       |
| Катушки (L)      | 6       | 4       | 9       | 8       | 4         | 310       |
| Конденсаторы (С) | 3       | 6       | 2       | 4       | 3         | 200       |
| ОУ (DA)          | 2       | 3       | 1       | 2       | 6         | 90        |
| Транзисторы (VT) | 6       | 7       | 12      | 4       | 4         | 170       |
| Диоды (VD)       | 7       | 5       | 4       | 6       | 2         | 190       |
| Цена продажи     | 124     | 130     | 145     | 130     |           |           |

Таблица 6.1 – Исходные данные (вариант 1)

Таблица 6.2 – Исходные данные (вариант 2)

| Комплектующие    | Плата 1 | Плата 2 | Плата 3 | Плата 4 | Стоимость | В наличии |
|------------------|---------|---------|---------|---------|-----------|-----------|
| Резисторы (R)    | 8       | 11      | 12      | 10      | 1         | 350       |
| Катушки (L)      | 4       | 6       | 5       | 4       | 4         | 290       |
| Конденсаторы (С) | 3       | 6       | 2       | 4       | 3         | 220       |
| ОУ (DA)          | 3       | 2       | 2       | 3       | 6         | 110       |
| Транзисторы (VT) | 4       | 6       | 8       | 5       | 4         | 160       |
| Диоды (VD)       | 9       | 6       | 5       | 7       | 2         | 150       |
| Цена продажи     | 120     | 135     | 130     | 125     |           |           |

Таблица 6.3 – Исходные данные (вариант 3)

| Комплектующие    | Плата 1 | Плата 2 | Плата 3 | Плата 4 | Стоимость | В наличии |
|------------------|---------|---------|---------|---------|-----------|-----------|
| Резисторы (R)    | 9       | 10      | 11      | 8       | 1         | 320       |
| Катушки (L)      | 3       | 5       | 4       | 4       | 4         | 180       |
| Конденсаторы (С) | 5       | 4       | 4       | 6       | 3         | 200       |
| ОУ (DA)          | 4       | 3       | 3       | 2       | 6         | 90        |
| Транзисторы (VT) | 5       | 4       | 6       | 8       | 4         | 150       |
| Диоды (VD)       | 6       | 4       | 6       | 8       | 2         | 190       |
| Цена продажи     | 130     | 120     | 125     | 135     |           |           |

Таблица 6.4 – Исходные данные (вариант 4)

| Комплектующие    | Плата 1 | Плата 2 | Плата 3 | Плата 4 | Стоимость | В наличии |
|------------------|---------|---------|---------|---------|-----------|-----------|
| Резисторы (R)    | 10      | 8       | 12      | 14      | 1         | 340       |
| Катушки (L)      | 4       | 6       | 3       | 2       | 4         | 120       |
| Конденсаторы (С) | 5       | 4       | 4       | 6       | 3         | 140       |
| OУ (DA)          | 3       | 4       | 2       | 3       | 6         | 100       |
| Транзисторы (VT) | 6       | 8       | 12      | 6       | 4         | 180       |
| Диоды (VD)       | 6       | 8       | 4       | 3       | 2         | 210       |
| Цена продажи     | 130     | 150     | 140     | 125     |           |           |

| Комплектующие    | Плата 1 | Плата 2 | Плата 3 | Плата 4 | Стоимость | В наличии |
|------------------|---------|---------|---------|---------|-----------|-----------|
| Резисторы (R)    | 12      | 10      | 14      | 8       | 1         | 290       |
| Катушки (L)      | 4       | 5       | 4       | 6       | 4         | 90        |
| Конденсаторы (С) | 6       | 8       | 7       | 10      | 3         | 140       |
| ОУ (DA)          | 2       | 3       | 2       | 4       | 6         | 70        |
| Транзисторы (VT) | 5       | 6       | 10      | 4       | 4         | 190       |
| Диоды (VD)       | 5       | 6       | 6       | 8       | 2         | 150       |
| Цена продажи     | 120     | 140     | 150     | 150     |           |           |

Таблица 6.5 – Исходные данные (вариант 5)

Таблица 6.6 – Исходные данные (вариант 6)

| Комплектующие    | Плата 1 | Плата 2 | Плата 3 | Плата 4 | Стоимость | В наличии |
|------------------|---------|---------|---------|---------|-----------|-----------|
| Резисторы (R)    | 18      | 12      | 10      | 10      | 1         | 320       |
| Катушки (L)      | 5       | 6       | 5       | 6       | 3         | 90        |
| Конденсаторы (С) | 8       | 10      | 5       | 12      | 4         | 210       |
| ОУ (DA)          | 6       | 4       | 4       | 5       | 5         | 80        |
| Транзисторы (VT) | 6       | 4       | 8       | 5       | 4         | 100       |
| Диоды (VD)       | 12      | 4       | 8       | 6       | 3         | 180       |
| Цена продажи     | 180     | 140     | 150     | 160     |           |           |

Таблица 6.7 – Исходные данные (вариант 7)

| Комплектующие    | Плата 1 | Плата 2 | Плата 3 | Плата 4 | Стоимость | В наличии |
|------------------|---------|---------|---------|---------|-----------|-----------|
| Резисторы (R)    | 10      | 8       | 12      | 14      | 1         | 280       |
| Катушки (L)      | 3       | 4       | 6       | 5       | 2         | 100       |
| Конденсаторы (С) | 10      | 12      | 3       | 6       | 3         | 220       |
| ОУ (DA)          | 4       | 6       | 5       | 4       | 5         | 90        |
| Транзисторы (VT) | 8       | 6       | 10      | 6       | 4         | 100       |
| Диоды (VD)       | 4       | 8       | 3       | 4       | 2         | 120       |
| Цена продажи     | 130     | 150     | 130     | 120     |           |           |

Таблица 6.8 – Исходные данные (вариант 8)

| Комплектующие    | Плата 1 | Плата 2 | Плата 3 | Плата 4 | Стоимость | В наличии |
|------------------|---------|---------|---------|---------|-----------|-----------|
| Резисторы (R)    | 11      | 10      | 12      | 8       | 1         | 280       |
| Катушки (L)      | 5       | 6       | 6       | 4       | 2         | 100       |
| Конденсаторы (С) | 9       | 8       | 3       | 8       | 3         | 220       |
| ОУ (DA)          | 3       | 4       | 5       | 4       | 6         | 90        |
| Транзисторы (VT) | 9       | 8       | 10      | 8       | 3         | 100       |
| Диоды (VD)       | 6       | 10      | 3       | 8       | 2         | 120       |
| Цена продажи     | 140     | 150     | 130     | 135     |           |           |

Таблица 6.9 – Исходные данные (вариант 9)

| Комплектующие    | Плата 1 | Плата 2 | Плата 3 | Плата 4 | Стоимость | В наличии |
|------------------|---------|---------|---------|---------|-----------|-----------|
| Резисторы (R)    | 10      | 8       | 12      | 10      | 1         | 250       |
| Катушки (L)      | 4       | 8       | 5       | 6       | 2         | 110       |
| Конденсаторы (С) | 12      | 10      | 8       | 12      | 2         | 230       |
| ОУ (DA)          | 6       | 5       | 4       | 4       | 5         | 100       |
| Транзисторы (VT) | 8       | 10      | 12      | 8       | 3         | 150       |
| Диоды (VD)       | 4       | 8       | 6       | 10      | 2         | 130       |
| Цена продажи     | 130     | 140     | 130     | 135     |           |           |

| Комплектующие    | Плата 1 | Плата 2 | Плата 3 | Плата 4 | Стоимость | В наличии |
|------------------|---------|---------|---------|---------|-----------|-----------|
| Резисторы (R)    | 14      | 12      | 10      | 18      | 1         | 270       |
| Катушки (L)      | 8       | 6       | 10      | 9       | 2         | 100       |
| Конденсаторы (С) | 14      | 8       | 10      | 9       | 2         | 240       |
| ОУ (DA)          | 5       | 6       | 8       | 6       | 5         | 90        |
| Транзисторы (VT) | 6       | 8       | 4       | 6       | 2         | 120       |
| Диоды (VD)       | 8       | 12      | 4       | 6       | 2         | 140       |
| Цена продажи     | 140     | 140     | 130     | 130     |           |           |

Таблица 6.10 – Исходные данные (вариант 10)

Таблица 6.11 – Исходные данные (вариант 11)

| Комплектующие    | Плата 1 | Плата 2 | Плата 3 | Плата 4 | Стоимость | В наличии |
|------------------|---------|---------|---------|---------|-----------|-----------|
| Резисторы (R)    | 15      | 12      | 16      | 18      | 1         | 320       |
| Катушки (L)      | 5       | 6       | 8       | 3       | 3         | 180       |
| Конденсаторы (С) | 10      | 6       | 8       | 12      | 2         | 200       |
| ОУ (DA)          | 5       | 6       | 4       | 6       | 6         | 90        |
| Транзисторы (VT) | 5       | 3       | 8       | 6       | 3         | 150       |
| Диоды (VD)       | 10      | 6       | 8       | 12      | 2         | 190       |
| Цена продажи     | 140     | 120     | 145     | 150     |           |           |

Таблица 6.12 – Исходные данные (варианта 12)

| Комплектующие    | Плата 1 | Плата 2 | Плата 3 | Плата 4 | Стоимость | В наличии |
|------------------|---------|---------|---------|---------|-----------|-----------|
| Резисторы (R)    | 20      | 18      | 15      | 16      | 1         | 300       |
| Катушки (L)      | 2       | 12      | 5       | 4       | 3         | 190       |
| Конденсаторы (С) | 15      | 6       | 10      | 8       | 2         | 210       |
| ОУ (DA)          | 5       | 4       | 5       | 4       | 6         | 75        |
| Транзисторы (VT) | 10      | 12      | 5       | 12      | 3         | 120       |
| Диоды (VD)       | 5       | 4       | 10      | 6       | 2         | 110       |
| Цена продажи     | 150     | 160     | 140     | 140     |           |           |

Необходимо создать электронную таблицу, в которой следует:

1) сформировать электронную таблицу определения стоимости изготовления четырех вариантов электронных плат, которые включают определенное число комплектующих компонентов: резисторов (R), конденсаторов (C), катушек индуктивности (L), диодов (VD), транзисторов (VT), операционных усилителей (ОУ или DA) с учетом цены каждого элемента;

2) определить прибыль от продажи каждого варианта платы, если известна цена их продажи;

3) дополнить таблицу столбцом с количеством имеющихся в наличии компонентов;

4) определить оптимальную программу выпуска электронных изделий, позволяющих максимизировать прибыль или минимизировать остатки компонентов на складе комплектующих.

#### 6.1 Ход выполнения работы

#### 6.1.1 Загрузка среды Microsoft Excel. Создание электронной таблицы.

Первоначально производится на ПК запуск среды Microsoft Excel. После раскрытия шаблона электронной таблицы следует сразу сохранить ее под

уникальным именем в своем рабочем каталоге (папке), используя кнопку Сохранить или раздел ленты Файл/Сохранить. Запрещается сохранять файл электронной таблицы на рабочем столе Windows. Также настоятельно не рекомендуется сохранить заготовку электронной таблицы непосредственно на внешний мобильный накопитель и работать с ним далее.

Используя раздел ленты Файл/Сведения, следует в распахнувшемся окне в выпадающем списке Свойства выбрать пункт Дополнительные свойства. В распахнувшемся диалоговом окне следует обязательно заполнить поля Наименование, Автор, Руководитель и Организация. Остальные заполняются по желанию.

6.1.2 Заполнение исходной таблицы.

В начале таблицы записывается наименование практической работы. В строке, расположенной ниже формируется заголовок таблицы, включающий следующие столбцы: «Комплектующие», «Плата 1», «Плата 2», «Плата 3», «Плата 4», «Стоимость элемента» и «В наличии».

Ниже добавляются строки по каждому элементу комплектации (R, C, L, DA, VT, VD), а далее «Стоимость», «Цена продажи» и «Прибыль». Заполнение колонок по каждой плате выполняется указанием числа определенных компонентов.

Расчет стоимости каждой платы находится как сумма произведений указанного числа конкретных комплектующих на их стоимость. Прибыль определяется как разность от указанной цены платы за вычетом ее стоимости.

| 2  | A                 | В         | С       | D       | E       | F         | G         |   |
|----|-------------------|-----------|---------|---------|---------|-----------|-----------|---|
| 1  | Решение задачи оп | гимизации |         |         |         |           |           | _ |
| 2  | Комплектующие     | Плата 1   | Плата 2 | Плата 3 | Плата 4 | Стоимость | В наличии |   |
| 3  | R                 | 12        | 9       | 10      | 11      | 2         | 450       |   |
| 4  | С                 | 6         | 10      | 9       | 7       | 3         | 330       |   |
| 5  | L                 | 2         | 1       | 1       | 2       | 1         | 250       |   |
| 6  | DA                | 2         | 3       | 2       | 2       | 8         | 170       |   |
| 7  | VT                | 4         | 5       | 4       | 6       | 4         | 210       |   |
| 8  | VD                | 6         | 8       | 7       | 6       | 1         | 390       |   |
| 9  | Стоимость         | 82        | 101     | 87      | 91      |           |           |   |
| 10 | Продажа           | 120       | 135     | 130     | 140     |           |           |   |
| 11 | Прибыль           | 38        | 34      | 43      | 49      |           |           |   |
|    |                   |           |         |         |         |           | I T       | _ |

Пример таблицы показан на рисунке 6.1.

Рисунок 6.1 – Пример выполнения исходной таблицы

#### 6.1.3 Создание таблицы плана выпуска.

Ниже таблицы исходных данных формируется таблица плана выпуска. Колонками таблицы являются следующие данные: «Выпуск», «Число», «Прибыль», «Затраты». Строками – данные по каждой плате, последняя строка – итог. Прибыль от партии плат определяется как число плат, умноженное на прибыль, полученную от единичной платы (см. рисунок 6.1).

Пример выполнения таблицы плана выпуска показан на рисунке 6.2.

| D  | 18      | • | 1 | $\times$ | ~     | $f_{x}$ | =CYMM(E | 014 | :D17)   |   |
|----|---------|---|---|----------|-------|---------|---------|-----|---------|---|
| 4  |         | А |   |          | В     |         | с       |     | D       |   |
| 13 | Выпуск  |   |   | L L      | нисло |         | Прибыль |     | затраты |   |
| 14 | Плата 1 |   |   |          |       | 0       |         | 0   |         | 0 |
| 15 | Плата 2 |   |   |          |       | 0       |         | 0   |         | 0 |
| 16 | Плата 3 |   |   |          |       | 0       |         | 0   |         | 0 |
| 17 | Плата 4 |   |   |          |       | 0       |         | 0   |         | 0 |
| 18 | Итог    |   |   |          |       |         |         | 0   |         | 0 |
| 10 |         |   |   |          |       |         |         |     |         | _ |

Рисунок 6.2 – Пример задания таблицы плана выпуска

6.1.4 Задание таблицы остатков.

Далее в составе электронной таблицы создается таблица расчета остатков комплектующих на складе. Первым столбцом является наименование комплектующих, вторым – число использованных элементов, третьим – число единиц их остатка, четвертым – стоимость остатка комплектующих.

Пример таблицы расчета остатков показан на рисунке 6.3.

| D27 👻 : 🗙 |                   | √ fx | =СУММ(D21: | D26)  |
|-----------|-------------------|------|------------|-------|
| 1         | A                 | В    | С          | D     |
| 19        |                   |      |            |       |
| 20        | Расход комплектую | цих  | Остаток    | сумма |
| 21        | R                 | 450  | 0          | 0     |
| 22        | С                 | 330  | 0          | 0     |
| 23        | L                 | 69   | 181        | 181   |
| 24        | DA                | 101  | 69         | 555   |
| 25        | VT                | 210  | 0          | 0     |
| 26        | VD                | 286  | 104        | 104   |
| 27        | Остаток           |      |            | 839   |

Рисунок 6.3 – Пример таблицы остатка

6.1.5 Подключение надстройки Поиск решения.

Для расчета параметров задач минимизации или максимизации используется лента *Данные*, в конце которой расположена группа *Анализ* с пунктом *Поиск решения*. Если данный пункт отсутствует, то следует выполнить настройку Microsoft Excel самостоятельно или обратиться к системному администратору.

При самостоятельной настройке следует вызвать окно параметров Microsoft Excel с помощью раздела ленты *Файл/Параметры*. В распахнувшемся окне *Параметры* следует выбрать категорию *Надстройки*. Далее в поле *Управление* задать значение *Надстройки Excel* и нажать кнопку *Перейти*. Затем в поле

Доступные надстройки установить маркер в позиции Поиск решения и нажать кнопку ОК.

6.1.6 Оптимизация плана выпуска по максимальной прибыли.

Для решения задачи максимизации прибыли вызывается окно поиска решения с ленты *Данные*.

В группе До следует установить маркер-точку в позицию Максимум.

В поле Изменяя ячейки переменные следует задать диапазон ячеек числа плат из таблицы (рисунок 6.4).

В поле *В в соответствии с ограничениями* прописываются условия для количества каждой платы из таблицы (рисунок 6.5, больше или равно), а также расход комплектующих не должен превышать их наличия в соответствующих ячейках таблицы рисунка 6.4. Обязательным является то, что все найденные решения должны быть целыми числами. Для добавления условия используется кнопка *Добавить*, которая вызывает диалоговое окно *Добавление ограничения*, в полях которого указываются условия.

| раметры поиска решения                  |                    |                   |                |                             |   |
|-----------------------------------------|--------------------|-------------------|----------------|-----------------------------|---|
| Оптимизировать целевую функ             | цию: \$0           | 2\$18             |                | Ţ                           | ] |
| до: 🔘 Максимум 🔘                        | Минимум 〇 <u>з</u> | начения:          | 0              |                             |   |
| Изменяя ячейки переменных:              |                    |                   |                |                             |   |
| \$B\$14:\$B\$17                         |                    |                   |                | 1                           | ] |
| В <u>с</u> оответствии с ограничениям   | и:                 |                   |                |                             |   |
| \$B\$14 >= 0                            |                    |                   | ^              | <u>До</u> бавить            |   |
| \$B\$14:\$B\$17 = целое<br>\$B\$15 >= 0 |                    |                   |                |                             |   |
| \$B\$16 >= 0                            |                    |                   |                | Измени <u>т</u> ь           |   |
| \$B\$17 >= 0                            |                    |                   |                |                             | _ |
| \$B\$21 <= \$G\$3                       |                    |                   |                | <u>У</u> далить             |   |
| \$B\$22 <= \$G\$4                       |                    |                   |                |                             |   |
| \$B\$23 <= \$G\$5                       |                    |                   |                | 66 m m mm                   |   |
| \$B\$24 <= \$G\$6                       |                    |                   |                | Соросить                    |   |
| \$B\$25 <= \$G\$7                       |                    |                   | $\sim$         |                             | _ |
| 30320 <- 3030                           |                    |                   |                | <u>З</u> агрузить/сохранить |   |
| ✓ Сделать переменные без ог             | раничений неотри   | цательными        |                |                             |   |
| Выберите Поиск ре                       | шения нелинейны    | х задач методом О | пг 🗸 🗸         | Параметры                   |   |
| метод решения:                          |                    |                   |                |                             |   |
| Метод решения                           |                    |                   |                |                             |   |
| Лля глалких нелинейных залач            | используйте пои    | к решения нелине  | йных залац ме  | толом ОПГ лля               |   |
| линейных задач - поиск решен            | ия линейных зада   | ч симплекс-методо | м. а для негла | адких задач -               |   |
| эволюционный поиск решени               | ۹.                 |                   | ., - 11        |                             |   |
|                                         |                    |                   |                |                             |   |
| Справка                                 |                    | Цай               |                | 23KDLITL                    |   |

Рисунок 6.4 – Пример решения задачи максимизации прибыли

| Добавление ограничен | ия               | ×               |
|----------------------|------------------|-----------------|
| Саылка на ячейки:    | Örpar            | ичение:         |
| OK                   | <u>До</u> бавить | О <u>т</u> мена |

Рисунок 6.5 – Окно добавления ограничений

Следует поставить маркер в позицию Сделать переменные без ограничений не отрицательными.

В списке Выберите метод решения следует установить вариант Поиск решения нелинейных задач методом ОПГ.

Пример настроек поиска решения задачи максимизации прибыли показан на рисунке 6.4.

Результаты поиска решения следует в одноименном окне, установив маркер-точку в позицию *Сохранить найденное решение* (рисунок 6.6).

| Результаты поиска решения                                                                                             |                                                                                       | ×             |
|----------------------------------------------------------------------------------------------------|---------------------------------------------------------------------------------------|---------------|
| Целочисленное решение найдено в пределах<br>допустимого отклонения. Все ограничения                                   | <u>О</u> тчеты                                                                        |               |
| <ul> <li>Сохранить найденное решение</li> <li><u>В</u>осстановить исходные значения</li> </ul>                        | Результаты                                                                            |               |
| Вернуть <u>с</u> я в диалоговое окно параметров поиска решения                                                        | ☐ Отчеты <u>с</u> о структурами                                                       |               |
| О <u>к</u> О <u>т</u> мена                                                                                            | С <u>о</u> хранить сцена                                                              | арий          |
| Целочисленное решение найдено в пределах доп<br>выполнены.                                                            | устимого отклонения. Все ограничения                                                  |               |
| Возможно, существуют лучшие целочисленные решени<br>решения, установите в диалоговом окне параметров до<br>равным 0%. | ия. Чтобы гарантировать нахождение наилуч<br>опустимое отклонение для целочисленной з | шего<br>адачи |

Рисунок 6.6 – Пример фиксации поиска решения

#### 6.1.7 Фиксация результатов решения задачи максимизации прибыли.

Следует зафиксировать созданный вариант электронной таблицы для решения задачи максимизации прибыли вместе с номерами строк и символами колонок. Для переноса данных в отчет можно использовать экранные ножницы (Ctrl + Windows + S) или одноименное стандартное приложение.

Пример показан на рисунке 6.7.

25

| 1                                                              | A                                                                               | В                                              | С                                                               | D                               | E       | F         | G         |
|----------------------------------------------------------------|---------------------------------------------------------------------------------|------------------------------------------------|-----------------------------------------------------------------|---------------------------------|---------|-----------|-----------|
| 1                                                              | Решение задачи опт                                                              | имизации                                       |                                                                 |                                 |         |           |           |
| 2                                                              | Комплектующие                                                                   | Плата 1                                        | Плата 2                                                         | Плата 3                         | Плата 4 | Стоимость | В наличии |
| 3                                                              | R                                                                               | 12                                             | 9                                                               | 10                              | 11      | 2         | 450       |
| 4                                                              | С                                                                               | 6                                              | 10                                                              | 9                               | 7       | 3         | 330       |
| 5                                                              | L                                                                               | 2                                              | 1                                                               | 1                               | 2       | 1         | 250       |
| 6                                                              | DA                                                                              | 2                                              | 3                                                               | 2                               | 2       | 8         | 170       |
| 7                                                              | VT                                                                              | 4                                              | 5                                                               | 4                               | 6       | 4         | 210       |
| 8                                                              | VD                                                                              | 6                                              | 8                                                               | 7                               | 6       | 1         | 390       |
| 9                                                              | Стоимость                                                                       | 82                                             | 101                                                             | 87                              | 91      |           |           |
| 10                                                             | Продажа                                                                         | 120                                            | 135                                                             | 130                             | 140     |           |           |
| 11                                                             | Прибыль                                                                         | 38                                             | 34                                                              | 43                              | 49      |           |           |
| 12                                                             |                                                                                 |                                                |                                                                 |                                 |         |           |           |
| 13                                                             | Выпуск                                                                          | Число                                          | Прибыль                                                         | затраты                         |         |           |           |
| 14                                                             | Плата 1                                                                         | 3                                              | 125,4                                                           | 270,6                           |         |           |           |
| 1-4                                                            |                                                                                 |                                                |                                                                 |                                 |         |           |           |
| 15                                                             | Плата 2                                                                         | 0                                              | 0                                                               | 0                               |         |           |           |
| 14<br>15<br>16                                                 | Плата 2<br>Плата 3                                                              | 0                                              | 0<br>799,8                                                      | 0 1618,2                        |         |           |           |
| 14<br>15<br>16<br>17                                           | Плата 2<br>Плата 3<br>Плата 4                                                   | 0<br>19<br>20                                  | 0<br>799,8<br>999,6                                             | 0<br>1618,2<br>1856,4           |         |           |           |
| 15<br>16<br>17<br>18                                           | Плата 2<br>Плата 3<br>Плата 4<br>Итог                                           | 0<br>19<br>20                                  | 0<br>799,8<br>999,6<br>1924,8                                   | 0<br>1618,2<br>1856,4<br>3745,2 |         |           |           |
| 14<br>15<br>16<br>17<br>18<br>19                               | Плата 2<br>Плата 3<br>Плата 4<br>Итог                                           | 0<br>19<br>20                                  | 0<br>799,8<br>999,6<br>1924,8                                   | 0<br>1618,2<br>1856,4<br>3745,2 |         |           |           |
| 15<br>16<br>17<br>18<br>19<br>20                               | Плата 2<br>Плата 3<br>Плата 4<br>Итог<br>Расход комплектую                      | 0<br>19<br>20<br>щих                           | 0<br>799,8<br>999,6<br>1924,8<br>Остаток                        | 0<br>1618,2<br>1856,4<br>3745,2 |         |           |           |
| 15<br>16<br>17<br>18<br>19<br>20<br>21                         | Плата 2<br>Плата 3<br>Плата 4<br>Итог<br>Расход комплектую<br>R                 | 0<br>19<br>20<br>щих<br>450                    | 0<br>799,8<br>999,6<br>1924,8<br>Остаток<br>0                   | 0<br>1618,2<br>1856,4<br>3745,2 |         |           |           |
| 15<br>16<br>17<br>18<br>19<br>20<br>21<br>22                   | Плата 2<br>Плата 3<br>Плата 4<br>Итог<br>Расход комплектую<br>R<br>C            | 0<br>19<br>20<br>щих<br>450<br>330             | 0<br>799,8<br>999,6<br>1924,8<br>Остаток<br>0<br>0              | 0<br>1618,2<br>1856,4<br>3745,2 |         |           |           |
| 15<br>16<br>17<br>18<br>19<br>20<br>21<br>22<br>23             | Плата 2<br>Плата 3<br>Плата 4<br>Итог<br>Расход комплектую<br>R<br>C<br>L       | 0<br>19<br>20<br>щих<br>450<br>330<br>66       | 0<br>799,8<br>999,6<br>1924,8<br>Остаток<br>0<br>0<br>184       | 0<br>1618,2<br>1856,4<br>3745,2 |         |           |           |
| 14<br>15<br>16<br>17<br>18<br>19<br>20<br>21<br>22<br>23<br>24 | Плата 2<br>Плата 3<br>Плата 4<br>Итог<br>Расход комплектую<br>R<br>C<br>L<br>DA | 0<br>19<br>20<br>щих<br>450<br>330<br>66<br>85 | 0<br>799,8<br>999,6<br>1924,8<br>Остаток<br>0<br>0<br>184<br>85 | 0<br>1618,2<br>1856,4<br>3745,2 |         |           |           |

Рисунок 6.7 – Пример вида ЭТ при решении задачи максимизации прибыли

#### 6.1.8 Минимизация остатков на складе.

Для выполнения задачи максимизации рекомендуется сохранить созданную ЭТ при выполнении п. 6.1.7 в отдельном файле, используя пункт меню Файл/Сохранить как.

Минимизация остатков на складе выполняется аналогично п. 6.1.6 с параметрами решения, указанными на рисунке 6.8.

Настраивается в качестве целевой функции значение ячейки суммарной стоимости остатков комплектующих на складе. Указывается значение маркера в позиции *Минимум*.

Имена ячеек переменных (числа выпущенных плат) и условия ограничения оставляются без изменений. Полученные результаты расчета фиксируются аналогично п. 6.1.7.

Пример ЭТ при минимизации складских запасов комплектующих, оставшихся после производства плат, показан на рисунке 6.9.

| Оптимизировать целевун                 | о функцию:        | \$D\$27             |        | 1                           |
|----------------------------------------|-------------------|---------------------|--------|-----------------------------|
| t.                                     | - +)              | +-+-                |        | _                           |
| До: 🔿 Максимум                         | • Минимум         | ○ <u>З</u> начения: | 0      |                             |
| Изменяя ячейки переме                  | нных:             |                     |        |                             |
| \$B\$14:\$B\$17                        |                   |                     |        | 1                           |
|                                        |                   |                     |        |                             |
| В <u>с</u> оответствии с огранич       | ениями:           |                     |        |                             |
| \$B\$14 >= 0                           |                   |                     | ~      | <u>До</u> бавить            |
| \$B\$14:\$B\$17 = целое                |                   |                     |        |                             |
| \$B\$15 >= 0                           |                   |                     |        | Изменить                    |
| \$B\$16 >= 0                           |                   |                     |        | VISMCINI <u>B</u>           |
| \$B\$17 >= 0                           |                   |                     |        |                             |
| \$B\$21 <= \$G\$3                      |                   |                     |        | <u>у</u> далить             |
| \$B\$22 <= \$G\$4                      |                   |                     |        |                             |
| \$B\$23 <= \$G\$3<br>\$B\$24 <= \$C\$6 |                   |                     |        | Сбросить                    |
| \$D\$24 <= \$G\$0<br>\$D\$25 <= \$G\$7 |                   |                     |        | copocilib                   |
| \$B\$26 <= \$G\$8                      |                   |                     | $\sim$ | 2                           |
| 40420 <= 4040                          |                   |                     |        | <u>з</u> агрузить/сохранить |
| Casaran Reportation                    | без ограницений и | еотрицательными     | 4      |                             |

## Рисунок 6.8 – Пример поиска решения при минимизации

| 1  | A                 | В     | С       | D       | E   | F | G   |
|----|-------------------|-------|---------|---------|-----|---|-----|
| 5  | L                 | 2     | 1       | 1       | 2   | 1 | 250 |
| 6  | DA                | 2     | 3       | 2       | 2   | 8 | 170 |
| 7  | VT                | 4     | 5       | 4       | 6   | 4 | 210 |
| 8  | VD                | 6     | 8       | 7       | 6   | 1 | 390 |
| 9  | Стоимость         | 82    | 101     | 87      | 91  |   |     |
| 10 | Продажа           | 120   | 135     | 130     | 140 |   |     |
| 11 | Прибыль           | 38    | 34      | 43      | 49  |   |     |
| 12 |                   |       |         |         |     |   |     |
| 13 | Выпуск            | Число | Прибыль | затраты |     |   |     |
| 14 | Плата 1           | 14    | 551     | 1188    |     |   |     |
| 15 | Плата 2           | 16    | 536     | 1592    |     |   |     |
| 16 | Плата 3           | 0     | 0       | 0       |     |   |     |
| 17 | Плата 4           | 12    | 598     | 1111    |     |   |     |
| 18 | Итог              |       | 1685    | 3891    |     |   |     |
| 19 |                   |       |         |         |     |   |     |
| 20 | Расход комплектую | цих   | Остаток | сумма   |     |   |     |
| 21 | R                 | 450   | 0       | 0       |     |   |     |
| 22 | С                 | 330   | 0       | 0       |     |   |     |
| 23 | L                 | 69    | 181     | 181     |     |   |     |
| 24 | DA                | 101   | 69      | 555     |     |   |     |
| 25 | VT                | 210   | 0       | 0       |     |   |     |
| 26 | VD                | 286   | 104     | 104     |     |   |     |
| 27 | Остаток           |       |         | 839     |     |   |     |

Рисунок 6.9 – Пример выполнения

#### 6.1.9 Формирование отчета.

В среде текстового редактора создается электронный документ отчета, содержание которого описывается в подразделе 6.2. Результаты расчетов электронной таблицы копируются из среды Microsoft Excel в файл отчета через буфер обмена. Рекомендуется делать графическую копию с наименованиями колонок и столбцов. Созданный файл отчета сохраняется в рабочем каталоге.

6.1.10 Окончание работы со средой Microsoft Excel.

После выхода из среды Microsoft Excel следует с помощью файлового менеджера удалить ненужные файлы и произвести резервное копирование остальных файлов на мобильное устройство внешней памяти или смартфон.

#### 6.2 Содержание отчета

Отчет по практической работе № 6 оформляется на листах формата A4 в соответствии с требованиями ГОСТ 7.32 на бумажном или электронном носителе следующего содержания:

- титульный лист;

- текст индивидуального задания;

– копия электронной таблицы с данными расчета плана выпуска при максимизации прибыли;

– копия таблицы с данными расчета минимизации остатков на складе.

#### Контрольные вопросы

1 Дать определение понятия «оптимизация».

2 Дать определение понятия «целевая функция».

3 Как в Microsoft Excel задается таблица исходных данных?

4 Каким образом в среде Microsoft Excel выполняется расчет максимизации прибыли?

5 Каким образом формируется целевая функция в среде Microsoft Excel?

6 Каким образом в среде Microsoft Excel выполняется расчет минимизации складских запасов?

7 Каким образом задаются ограничения при оптимизации?

8 Каким образом выполняется построение расчетных выражений в Excel?

9 Каким образом экспортируются результаты расчетов из среды Microsoft Excel в текстовые документы?

10 Каким образом выполняется активизация надстройки *Анализ решения* в среде Microsoft Excel?

11 Для решения каких задач электроэнергетических систем и систем энергоснабжения может использоваться среда Microsoft Excel?

12 Каким образом выполняется настройка вида электронных таблиц в среде Microsoft Excel?

## 7 Практическая работа № 7. Оптимизация режимов ЭС и СЭ в среде MATLAB/ Optimization Toolbox

#### Цель работы:

- ознакомление с методами оптимизации в среде MATLAB;

 получение практических навыков по составлению целевых функций, определяющих заданный показатель качества электромеханической системы (ЭМС), а также определения налагаемых на параметры целевых функций ограничений;

– практическое определение экстремумов целевых функций в среде *MATLAB/ Optimization Toolbox*;

– получение практических навыков по расчету показателей ЭМС в точке экстремума.

#### Задание

Заданием является поиск глобального экстремума длины линий при координат расположения трансформаторной определении подстанции для энергопитания трех потребителей (точки 1, 2 и 3 из таблицы 7.1) с указанным значением весового коэффициента (нагрузки) при условии максимального удаления от жилого помещения (точка 4 из таблицы 7.1) в зависимости заданного варианта в среде MATLAB/Optimization Toolbox. После ОТ определения точки экстремума целевой функции следует выполнить построение трехмерных графиков в виде оврагов и трехмерной плоскости, показывающее кабельных распределения суммарной длины линий В зависимости от расположения координат подстанции.

| Вариант | Коорди     | наты распо | оложения о             | бъектов                | Весовые коэффициенты объектов |    |            |            |  |
|---------|------------|------------|------------------------|------------------------|-------------------------------|----|------------|------------|--|
|         | $x_1, y_1$ | $x_2, y_2$ | <i>x</i> 3, <i>y</i> 3 | <i>x</i> 4, <i>y</i> 4 | <i>W</i> 1                    | W2 | <i>W</i> 3 | <i>W</i> 4 |  |
| 1       | -20, -10   | 15, 25     | 30, 20                 | 0, 0                   | 3                             | 2  | 1          | -2         |  |
| 2       | -30, -20   | 10, 15     | 20, 30                 | 0, 0                   | 2                             | 3  | 2          | -4         |  |
| 3       | -15, -15   | 15, 20     | 25, 20                 | 0, 0                   | 1                             | 2  | 3          | -3         |  |
| 4       | -25, -30   | 20, -10    | 30, 15                 | 0, 0                   | 2                             | 1  | 1          | -4         |  |
| 5       | -10, -25   | 25, 15     | 30, 25                 | 0, 0                   | 1                             | 2  | 1          | -2         |  |
| 6       | -20, -15   | 15, 15     | 30, 30                 | 0, 0                   | 3                             | 1  | 2          | -3         |  |
| 7       | -20, -20   | 10, 10     | 20, 30                 | 0, 0                   | 1                             | 3  | 3          | -2         |  |
| 8       | -25, -25   | 15, 10     | 30, 20                 | 0, 0                   | 2                             | 2  | 1          | -4         |  |
| 9       | -25, -20   | 20, 10     | 30, 25                 | 0, 0                   | 1                             | 2  | 2          | -3         |  |
| 10      | -20, -25   | 15, 5      | 25, 30                 | 0,0                    | 3                             | 1  | 3          | -4         |  |

Таблица 7.1 – Варианты исходных данных

#### 7.1 Ход выполнения работы

#### 7.1.1 Проектирование целевой функции.

Целевая функция для поиска оптимального решения описывает суммарную длину линий энергоснабжения через двухмерные координаты, как это показано на рисунке 7.1.

$$f(x) = \sum_{i=1}^{N} w_i \sqrt{(x_{\pi} - x_i)^2 + (y_{\pi} - y_i)^2}$$

где *N*-число потребителей;

 $x_n, y_n$  – координаты установки трансформаторной подстанции;  $x_i, y_i$  – координаты i-го потребителя;

*w<sub>i</sub>* – весовой коэффициент (коэффициент загрузки) потребителя.

Рисунок 7.1 – Выражение расчета длины линии энергоснабжения

#### 7.1.2 Загрузка среды MATLAB.

Выполняется запуск среды MATLAB с помощью ярлыка или стартового меню Windows. Следует сразу перейти в свой рабочий каталог (*Current Folder*) на компьютере, используя строку навигации окна среды MATLAB.

#### 7.1.3 Создание т-файла целевой функции.

В основном меню MATLAB выбирается раздел *New/Function*, который распахнет текстовый редактор с шаблоном функции, показанным на рисунке 7.2.

|   | Untitled* × +                                                |        |
|---|--------------------------------------------------------------|--------|
| 1 | <pre>function [ output args ] = untitled( input args )</pre> | ^ _    |
| 2 | SUNTITLED Summary of this function goes here                 |        |
| 3 | -% Detailed explanation goes here                            |        |
| 4 |                                                              |        |
| 5 |                                                              |        |
| 6 | end                                                          |        |
| 7 |                                                              | $\sim$ |
|   | untitled Ln 1 Col                                            | 1 .:   |

Рисунок 7.2 – Вид шаблона т-файла для задания целевой функции

Сначала следует задать имя функции, которое должно совпасть с именем файла. Далее указываются параметры в виде векторов: координаты подстанции, координаты потребителей и массив весовых коэффициентов, как это показано на рисунке 7.3. Выражение расчетной функции строится на основе матричных преобразований с выделением из матриц координат первого столбца для значения *x* и второго – для *y*. Возведение в степень должно быть поэлементным.

Рисунок 7.3 – Вид т-файла расчета целевой функции

#### 7.1.4 Создание т-файла исходных данных оптимизации.

В главном окне MATLAB выбирается пункт меню *New/Script* и вызывается новая вкладка для файла исходных данных расчетов. В начале файла выполняется вызов трех команд: очистки командного окна MATLAB, удаления всех предыдущих результатов расчетов и закрытия всех графических окон.

Далее формируется одномерный массив весовых коэффициентов и матрица с координатами потребителей.

Пример показан на рисунке 7.4.

| FT.m | × krrresse_7.m*  | × +                                                  |   |
|------|------------------|------------------------------------------------------|---|
| 1 -  | clc              | % очистка командного окна                            | ^ |
| 2 —  | clear <u>all</u> | % удаление переменных из рабочей области             | — |
| з —  | close all        | % закрытие всех графических окон результатов расчета | = |
| 4 —  | w=[2; 2; 1;      | -4] % массив весовых коэффициентов                   |   |
| 5 —  | P=[-10 -10;      | 5 8; 25 30; 0 0] % матрица координат потребителей    | ~ |

Рисунок 7.4 – Пример выполнения т-файла исходных данных

Нажатием кнопки *Run* или клавиши *F5* m-файл выполняется в MATLAB.

7.1.5 Вызов пакета окна Optimization Toolbox.

Для запуска пакета оптимизации следует в окне MATLAB следует перейти на страницу (вкладку) *APPS* и нажать пиктограмму *Optimization*, или выполнить в командном окне команду *optimtool*. После чего распахнется окно (рисунок 7.5).

| Optimization To                | ol          |                |                   |       |                             |                                              |     | - 0                                                                                                    | ×  |  |  |  |  |
|--------------------------------|-------------|----------------|-------------------|-------|-----------------------------|----------------------------------------------|-----|----------------------------------------------------------------------------------------------------|----|--|--|--|--|
| <u>F</u> ile <u>H</u> elp      |             |                |                   |       |                             |                                              |     |                                                                                                    |    |  |  |  |  |
| Problem Setup and              | Results     |                |                   |       | Options                     |                                              |     | Quick Reference                                                                                            | << |  |  |  |  |
| Solver: fmincon                | - Constrain | ed nonlinear n | ninimizatior      | ~     | Stopping criteria           |                                              | ^   | fmincon Solver     Find a minimum of a constrained                                                         |    |  |  |  |  |
| Algorithm: Interior<br>Problem | point       |                |                   | ~     | Max iterations:             | Use default: 1000     Specify:               |     | ring a minimum of a constrained<br>nonlinear multivariable function using<br>the interior-point algorithm. |    |  |  |  |  |
| Objective function:            |             |                |                   | ~     | Max function evaluations    | Use default: 3000                            |     | Click to expand the section below<br>corresponding to your task.                                           |    |  |  |  |  |
| Derivatives:                   | Approxima   | ated by solver |                   | ~     |                             | O Specify:                                   |     | Problem Setup and Results<br>> Solver and Algorithm                                                        |    |  |  |  |  |
| Start point:                   |             |                |                   |       | X tolerance:                | Use default: 1e-10                           |     | ▶ Problem                                                                                                  |    |  |  |  |  |
| Constraints:                   |             |                |                   |       |                             | O Specify:                                   |     | ▶ Constraints                                                                                              |    |  |  |  |  |
| Linear inequalities:           | A:          |                | b:                |       | Function tolerance:         | Use default: 1e-6                            | _   | Run solver and view results                                                                                |    |  |  |  |  |
| Bounds:                        | Aeq:        |                | pper:             |       |                             | O Specify:                                   |     | <ul> <li>Stopping criteria</li> </ul>                                                                      |    |  |  |  |  |
| Nonlinear constrair            | t function: |                | ppei.             |       | Constraint tolerance:       | Use default: 1e-6                            |     | Function value check                                                                                       |    |  |  |  |  |
| Derivatives:                   | [           | Approximated   | d by solver       | ~     |                             | O Specify:                                   |     | <ul> <li>User-supplied derivatives</li> <li>Approximated derivatives</li> </ul>                            |    |  |  |  |  |
| Run solver and view            | results     |                | ,                 |       | SQP constraint tolerance:   | Use default: 1e-6                            |     | ▶ Hessian                                                                                                  |    |  |  |  |  |
| Chart                          | Char        |                |                   |       |                             | О ѕреспу:                                    |     | Algorithm settings                                                                                         |    |  |  |  |  |
| Start Pause                    | Stop        |                | <b>CI D</b>       |       | Unboundedness threshold     | d:  Use default: -1e20                       |     | Inner iteration stopping criteria                                                                          |    |  |  |  |  |
| Current iteration:             |             |                | <u>C</u> lear Res | sults |                             | O Specify:                                   |     | Plot functions     Output function                                                                         |    |  |  |  |  |
|                                |             |                |                   |       | Function value check        |                                              |     | ▶ Display to command window                                                                                |    |  |  |  |  |
|                                |             |                |                   |       | Error if user-supplied f    | unction returns Inf, NaN or complex          |     | Suggested Next Steps                                                                                       |    |  |  |  |  |
|                                |             |                |                   |       | User-supplied derivation    | ves                                          |     | When the Solver Fails                                                                                      |    |  |  |  |  |
|                                |             |                |                   |       | Validate user-supplied      | derivatives                                  |     | When the Solver Might Have                                                                                 |    |  |  |  |  |
|                                |             |                |                   |       | Hessian sparsity pattern:   | Use default: sparse(ones(numberOfVariables)) |     | When the Solver Succeeds                                                                                   |    |  |  |  |  |
|                                |             |                |                   |       |                             | O Specify:                                   |     | More Information                                                                                           |    |  |  |  |  |
|                                |             |                |                   |       | Hessian multiply function   | : Ouse default: No multiply function         |     | Dser Guide Function equivalent                                                                             |    |  |  |  |  |
| Final point:                   |             |                |                   |       |                             | O Specify:                                   |     |                                                                                                    |    |  |  |  |  |
|                                |             |                |                   |       | Approximated derivat        | ives                                         |     |                                                                                                    |    |  |  |  |  |
|                                |             |                |                   |       | Finite differences f(x + r* | x) - f(x)                                    | -   |                                                                                                    |    |  |  |  |  |
| <                              |             |                |                   | >     | Type:                       | Torward differences                          | 、 · |                                                                                                    | _  |  |  |  |  |

Рисунок 7.5 – Первоначальный вид окна пакета оптимизации

Следует в поле Solver установить метод оптимизации patternsearch – Pattern Search. Выражение созданной целевой функции с параметрами из файла

исходных данных записывается в группе *Problem* в поле *Objective function*. Пример вызова функции дан на рисунке 7.6. В этой группе в поле *Start Point* указывается начальная точка поиска: [-100 -100]. Для запуска расчетов оптимальных параметров нажимается кнопка *Start*.

Пример выполнения расчетов показан на рисунке 7.6.

| Optimization Tool                                                                          |                    | - 0                  | )      | × |
|--------------------------------------------------------------------------------------------|--------------------|----------------------|--------|---|
| <u>F</u> ile <u>H</u> elp                                                                  |                    |                      |        |   |
| Problem Setup and Results                                                                  | Options            |                      | >>     | > |
| Solver: patternsearch - Pattern Search                                                     | E Poll             |                      |        | ^ |
| Problem                                                                                    | Poll method: G     | PS Positive basis 2N | $\sim$ |   |
| Objective function: @(x)FT(x,P,w)                                                          | Complete poll: of  | ff                   | $\sim$ |   |
| Start point: [-100 -100]                                                                   | Polling order: Co  | onsecutive           | $\sim$ |   |
| Constraints:                                                                               | 🗆 Search           |                      |        |   |
| Linear inequalities: A: b:                                                                 | Complete search:   | off                  | $\sim$ |   |
| Linear equalities: Aeq: beq:                                                               | Search method:     | None                 | $\sim$ |   |
| Bounds: Lower: Upper:                                                                      |                    |                      |        |   |
| Nonlinear constraint function:                                                             |                    |                      |        |   |
| Run solver and view results                                                                |                    |                      |        |   |
| Use random states from previous run                                                        |                    |                      |        |   |
| Start Pause Stop                                                                           | 🗆 Mesh             |                      |        |   |
| Current iteration: 82                                                                      | Initial size:      | • Use default: 1.0   |        |   |
|                                                                                            |                    | O Specify:           |        |   |
| Optimization running.                                                                      | Max size:          | • Use default: Inf   |        |   |
| Objective function value: 9.56073959848743<br>Optimization terminated: mesh size less than |                    | O Specify:           |        |   |
| options.MeshTolerance.                                                                     | Accelerator:       | off                  | $\sim$ |   |
|                                                                                            | Rotate:            | on                   | $\sim$ |   |
|                                                                                            | Scale:             | on                   | $\sim$ |   |
|                                                                                            | Expansion factor:  | Use default: 2.0     |        |   |
|                                                                                            |                    | O Specify:           |        |   |
|                                                                                            | Contraction factor | : 🖲 Use default: 0.5 |        |   |
| A <b>V</b>                                                                                 |                    | O Specify:           |        |   |
| Final point:                                                                               | 🗆 Constraint para  | meters               |        |   |
| 1 2                                                                                        | Initial penalty: 🖲 | ) Use default: 10    |        |   |
| 25 30                                                                                      | C                  | ) Specify:           |        |   |
| < >>                                                                                       | Penalty factor     | Use default: 100     |        | ~ |

Рисунок 7.6 – Пример результатов выполнения расчетов в пакете Optimization Toolbox

При этом в группе *Final Point* отобразятся искомые координаты, а в поле *Current iteration* указывается число выполненных итераций. Ниже в поле многострочного редактора отобразится заключение об результатах оптимизации с указанием значения целевой функции в точке экстремума.

В случае ошибки или коррекции исходных данных следует повторить расчет, предварительно сбросив результаты кнопкой *Clear Result*.

7.1.6 Построение графиков целевой функции.

Для проверки правильности выполнения минимизация следует построить два графика целевой функции овражного типа и в виде трехмерной поверхности.

Для этого в файл исходных данных добавляется вызов следующих команд:

1) создания двух массивов для изменения координат на плоскости;

2) создание командой *zeros* матрицы с данными расчета целевой функции, у которой размер матрицы равен числу элементов изменения координат, получаемых функцией *numel*;

3) задание двух вложенных циклов *for* для изменения номера строки *i* и столбца *j* матрицы результатов;

4) внутри цикла расчет значения целевой функции с использованием тфайла, созданного в п. 7.1.3. В качестве параметров координат подстанции передается вектор из двух значений соответствующих координат;

5) командой *figure* выполняется построение окна графика;

6) командой *mesh* строится график целевой функции в виде трехмерной поверхности;

7) повторно командой *figure* выполняется создание окна второго графика;

8) командой *contour* строится график целевой функции в виде линий уровня на плоскости;

9) командой *grid on* включается отображение координатной сетки на графике.

Пример дополнения т-файла для построения графика целевой функции показан на рисунке 7.7.

| FT.  | m 🗙 krrresse_7.m 🗶 🕂                                       |       |        |        |
|------|------------------------------------------------------------|-------|--------|--------|
| 6    | 🖇 построение графика                                       |       | ~      |        |
| 7 -  | XX=-50:1:50; % диапазон изменения координаты Х             |       |        | _      |
| 8 -  | YY=-50:1:50; % диапазон изменения координаты Y             |       |        | _      |
| 9 -  | ZZ=zeros(numel(XX),numel(YY)); % создание матрицы функции  |       |        | -      |
| 10 - | 🗌 for i=1:numel(XX) 🛛 🖇 цикл перебора строк                |       | - 1    |        |
| 11 - | 🗖 for j=1:numel(YY) 🛛 % цикл перебора столбцов             |       |        |        |
| 12 - | ZZ(i,j)=FT([XX(i),YY(j)],Р,w); % расчет функции            |       |        |        |
| 13 - | end % конец цикла перебора столбцов                        |       |        |        |
| 14 - | end % конец цикла перебора строк                           |       |        |        |
| 15 - | figure % создание нового окна                              |       |        |        |
| 16 - | mesh(XX,YY,ZZ)% построение трехмерного графика функции     |       |        |        |
| 17 - | figure % создание нового окна                              |       |        |        |
| 18 - | contour(XX,YY,ZZ)% построение графика функции линий уровня |       |        |        |
| 19 - | grid on                                                    |       | ~      |        |
|      | script                                                     | Ln 16 | Col 40 | -<br>: |

Рисунок 7.7 – Пример модификации т-файла исходных данных

Модифицированный т-файл с расчетными данными запускается повторно на выполнение с помощью кнопки *Run* или клавиши *F5*.

Примеры построения графиков целевой функции в виде трехмерной поверхности и линий уровня показаны на рисунках 7.8 и 7.9 соответственно.

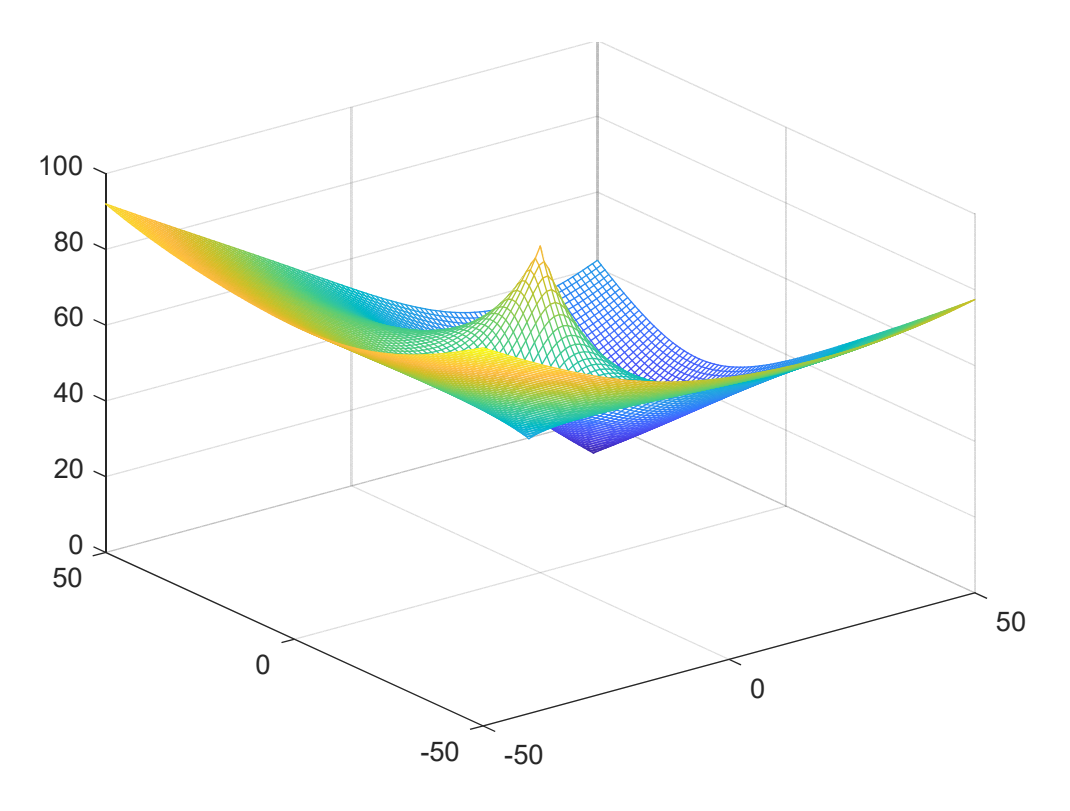

Рисунок 7.8 – Пример графика целевой функции в виде трехмерной поверхности

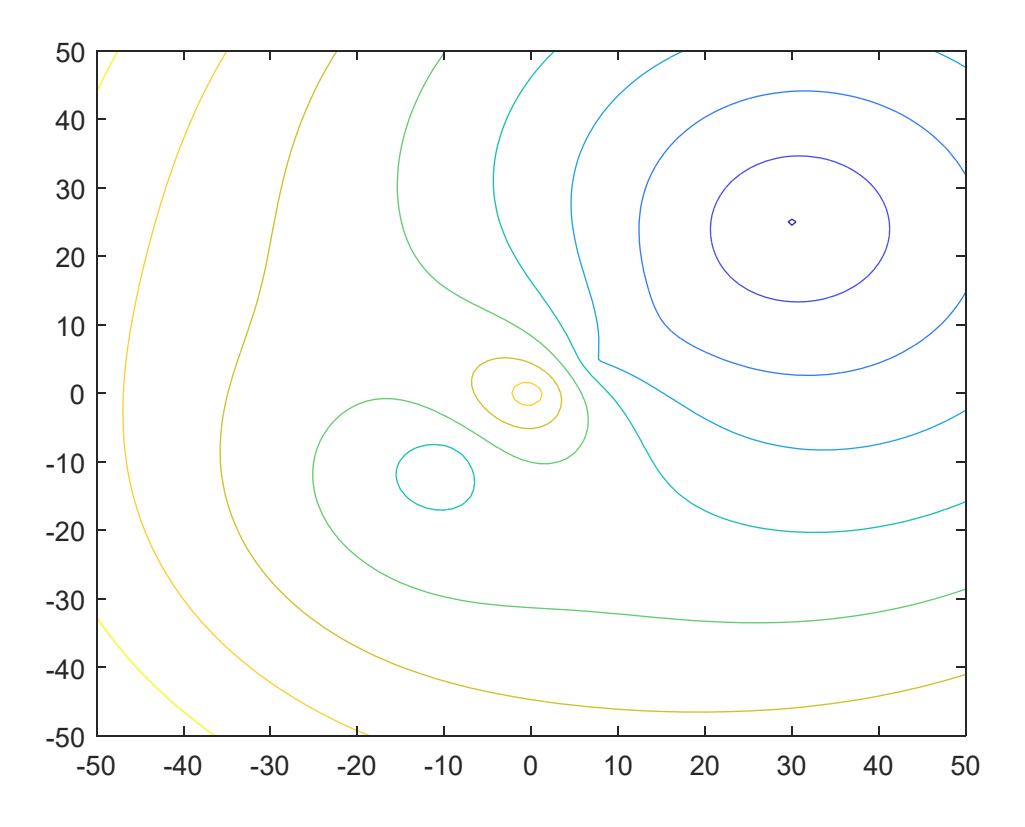

Рисунок 7.9 – Пример графика целевой функции в виде линий уровня на плоскости

При необходимости можно изменить диапазон расчета или точность представления целевой функции. Отображение графика в виде трехмерной поверхности также можно повернуть с помощью кнопки *Rotate3D* из панели инструментов окна графика для большей наглядности.

34

#### 7.1.7 Формирование отчета.

В среде текстового редактора создается электронный документ отчета. Состав отчета выполняется в соответствии требований подраздела 7.2. Результаты оптимизации копируются в виде окна *MATLAB/Optimization* в файл отчета через буфер обмена комбинацией клавиш *Alt* + *PrnScr*. Графики из MATLAB копируются в отчет выбором раздела *Edit/Copy Figure* соответствующего графического окна. Состав созданных m-файлов копируется через буфер обмена в отчет. Документ отчета сохраняется в рабочем каталоге.

#### 7.1.8 Завершение работы с MATLAB.

Среда MATLAB закрывается после сохранения всех созданных файлов и графиков. Нужно удалить лишние файлы и произвести резервное копирование на мобильный накопитель или сервер.

#### 7.2 Содержание отчета

Отчет по практической работе № 7 оформляется на листах формата A4 в соответствии с требованиями ГОСТ 7.32 на бумажном или электронном носителе в соответствии с приведенным ниже содержанием:

- титульный лист;

- текст индивидуального задания;
- исходные данные варианта задания работы;
- m-файл с выражением целевой функции;
- m-файл с исходными данными и командами построения графиков;

– копия окна *MATLAB/Optimization* с результатами поиска экстремума целевой функции;

– график целевой функции в виде трехмерной поверхности;

– график целевой функции в виде линий уровня на плоскости.

#### Контрольные вопросы

- 1 Какие группы методов оптимизации используются для синтеза ЭС?
- 2 Каким образом формируется целевая функция при оптимизации?
- 3 Какие ограничения могут накладываться на целевую функцию?
- 4 Каким образом в среде MATLAB задать целевую функцию?

5 Каким образом можно использовать в MATLAB ресурсы пакета *Optimization Toolbox*?

6 Какие виды оптимизаций можно исследовать с помощью *MATLAB*/ Optimization Toolbox?

7 Каким образом задаются параметры оптимизации в окне *MATLAB*/ *Optimization Toolbox*? 8 Каким образом в среде MATLAB выполняется построение графиков функций двух переменных?

9 Каким образом определяются диапазоны изменения координат для построения графиков?

10 Как выполняется настройка отображения трехмерного графика в графическом окне?

11 Какие функции MATLAB используются для создания матриц?

12 Каким образом в среде MATLAB можно определить размеры и число элементов матриц?

## 8 Практическая работа № 8. Автоматизация представления результатов расчета в документах ЕСКД

#### Цель работы:

– изучение способов обмена данными между математическими средами Mathcad и MATLAB;

– получение практических навыков в передаче результатов расчетов из математических систем Mathcad и MATLAB в документы Microsoft Word в соответствии с требованиями ГОСТ 2.105–95;

– рассмотрение способов экспорта графических данных из математических систем Mathcad и MATLAB в документы Microsoft Word и Microsoft Excel, а также редактор AutoCAD в соответствии с требованиями ЕСКД.

#### Задание

1 На основе данных варианта из таблицы 8.1 выполнить расчет параметров ПИ-регулятора скорости ЭМС в среде Mathcad, построить статическую характеристику замкнутой системы с полученными параметрами регулятора.

2 Передать рассчитанные параметры регулятора в среду MATLAB через внешние файлы.

3 Рассчитать динамические характеристики тока статора, момента и скорости при пуске ЭМС в среде *MATLAB/Simulink*.

4 В среде MATLAB сформировать матрицу с данными указанных характеристик.

5 Экспортировать таблицу данных динамических характеристик в среду Microsoft Excel.

6 Создать на основе специального шаблона файл отчета в среде Microsoft Word и заполнить его основную надпись.

7 Импортировать расчеты регулятора и таблицу результатов расчета статических и динамических характеристик системы и результаты в документ Microsoft Word.

8 Создать на основе специального шаблона чертеж формата A3 в среде Autocad и заполнить его основную надпись.

9 Импортировать графики из среды Mathcad и MATLAB.

| Вари- | $P_{2\mu}$ , | пн,    | η <i></i> , | 0000                  | $R_1$ , | $X_1$ , | <i>R</i> '2, | X°2, | <i>X</i> 0, | $J_p,$            | Кдс,  | Tm,  | Kn,                                  |
|-------|--------------|--------|-------------|-----------------------|---------|---------|--------------|------|-------------|-------------------|-------|------|--------------------------------------|
| ант   | кВт          | об/мин | %           | <b>COS</b> Ψ <i>H</i> | Ом      | Ом      | Ом           | Ом   | Ом          | кг·м <sup>2</sup> | Bc    | с    | $(\mathbf{B} \cdot \mathbf{c})^{-1}$ |
| 1     | 1,1          | 2800   | 77,5        | 0,87                  | 11,6    | 4,8     | 6,1          | 7,5  | 254         | 0,0011            | 0,032 | 0,01 | 31,4                                 |
| 2     | 2,2          | 2870   | 83          | 0,87                  | 3,4     | 2,3     | 2,2          | 4,0  | 125         | 0,0021            | 0,032 | 0,01 | 31,4                                 |
| 3     | 3,0          | 2870   | 84,5        | 0,88                  | 2,6     | 2,1     | 1,7          | 3,6  | 124         | 0,0035            | 0,032 | 0,01 | 31,4                                 |
| 4     | 5,5          | 2900   | 87,5        | 0,91                  | 1,1     | 1,14    | 0,76         | 2,3  | 81,1        | 0,0075            | 0,032 | 0,01 | 31,4                                 |
| 5     | 7,5          | 2920   | 87,5        | 0,88                  | 0,7     | 0,57    | 0,42         | 2,1  | 55,7        | 0,01              | 0,032 | 0,01 | 31,4                                 |
| 6     | 11,0         | 2930   | 88          | 0,90                  | 0,42    | 0,64    | 0,26         | 1,26 | 44,5        | 0,023             | 0,032 | 0,01 | 31,4                                 |
| 7     | 15,0         | 2940   | 88          | 0,91                  | 0,40    | 0,71    | 0,17         | 0,93 | 31,7        | 0,048             | 0,032 | 0,01 | 31,4                                 |
| 8     | 22,0         | 2940   | 88,5        | 0,92                  | 0,21    | 0,49    | 0,11         | 0,59 | 19,8        | 0,07              | 0,032 | 0,01 | 31,4                                 |
| 9     | 30,0         | 2945   | 90,5        | 0,90                  | 0,15    | 0,29    | 0,071        | 0,43 | 15,3        | 0,085             | 0,032 | 0,01 | 31,4                                 |
| 10    | 37,0         | 2945   | 90          | 0,89                  | 0.075   | 0,26    | 0,066        | 0,38 | 14,1        | 0,15              | 0,032 | 0,01 | 31,4                                 |
| 11    | 55,0         | 2945   | 91          | 0,92                  | 0,057   | 0,20    | 0,042        | 0,27 | 14,8        | 0,17              | 0,032 | 0,01 | 31,4                                 |
| 12    | 75,0         | 2960   | 91          | 0,89                  | 0,033   | 0,125   | 0,024        | 0,20 | 7,65        | 0,47              | 0,032 | 0,01 | 31,4                                 |

Таблица 8.1 – Параметры вариантов асинхронного двигателя

Описание параметров аналогично практической работе № 3, за исключением:

- коэффициента передачи датчика скорости *К*<sub>*dc*</sub>;
- коэффициента передачи преобразователя частоты *К*<sub>n</sub>;
- малой некомпенсируемой постоянной времени *T<sub>m</sub>*.

#### 8.1 Ход выполнения работы

#### 8.1.1 Загрузка среды и создание документа Mathcad.

Запуск на компьютере среды Mathcad выполняется аналогично п. 1.1.1 из практической работы № 1. Рекомендуется использовать ранее созданный документ Mathcad, чтобы исключить повторное определение номинальных характеристик АД, или выполнить из него копирование исходных данных и части расчетных формул.

#### 8.1.2 Расчет параметров регулятора в среде Mathcad.

Определение параметров ПИ-регулятора скорости в документе Mathcad выполняется на основе паспортных данных АД аналогично рисунку 8.1. Данные добавляются в конец документа после ранее выполненных расчетов.

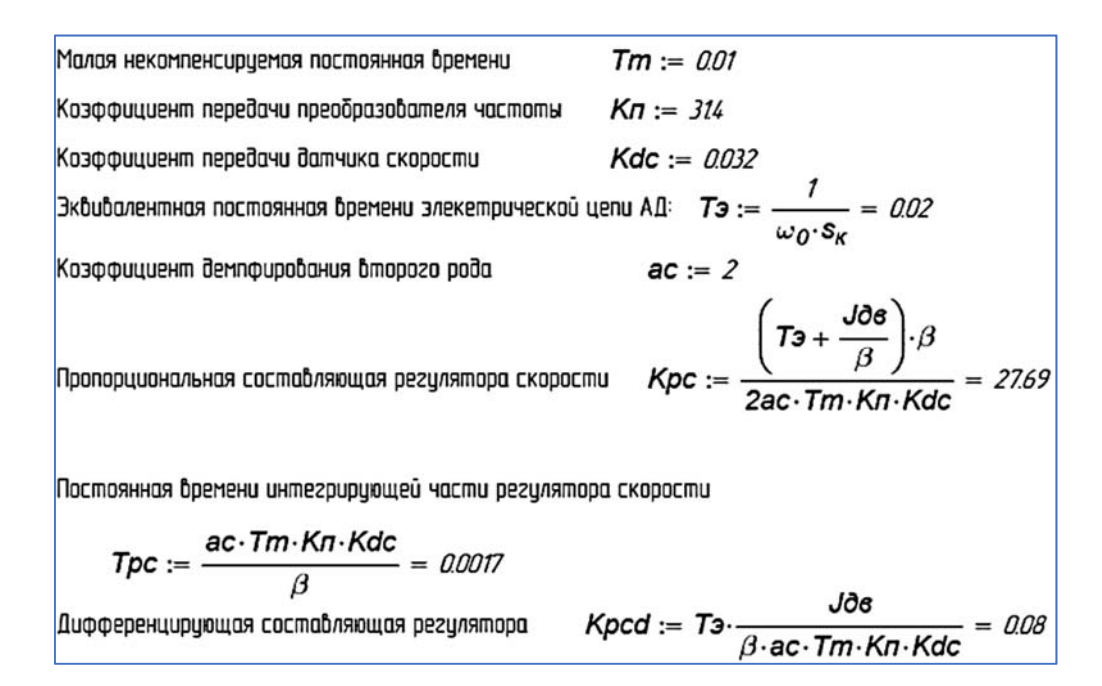

Рисунок 8.1 – Пример расчета параметров регулятора в среде Mathcad

#### 8.1.3 Расчет статических характеристик замкнутой системы.

Расчет статических характеристик замкнутой системы выполняется на основе полученных настроек регулятора скорости для двух значений напряжения задания скорости 5 и 10 В при изменении момента нагрузки  $M_c$  от 0 до номинального значения.

Пример расчета показан на рисунке 8.2.

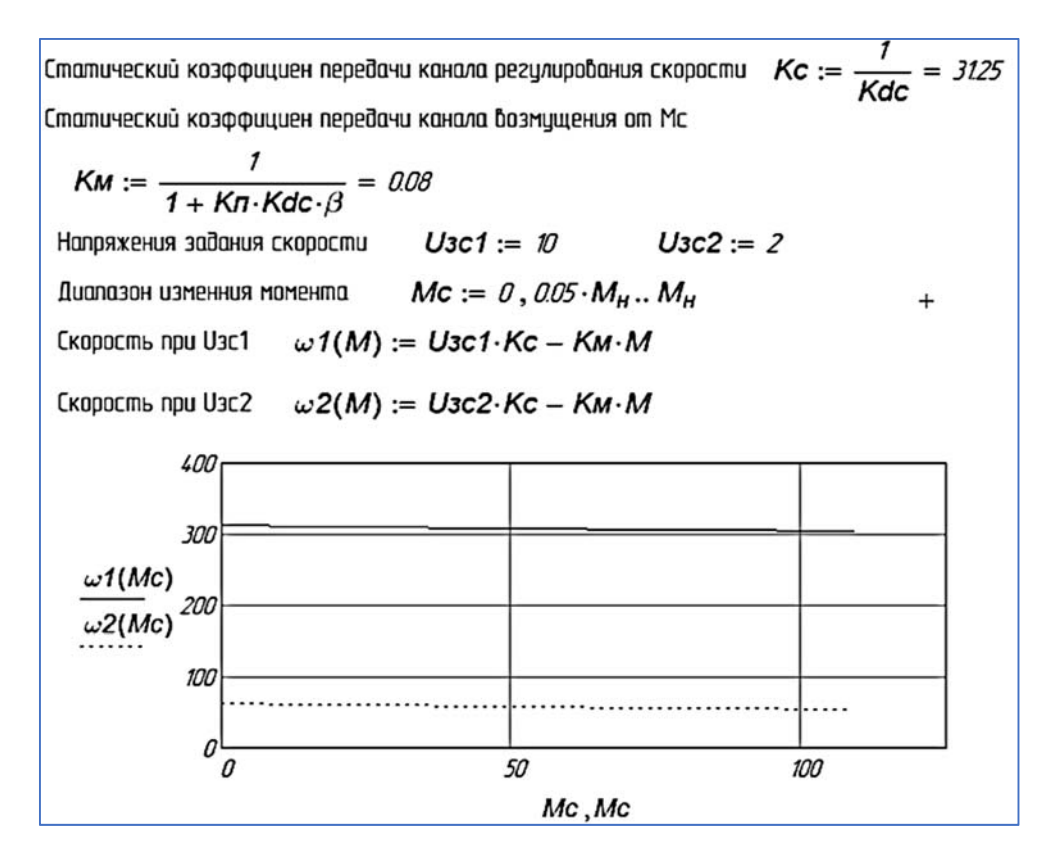

Рисунок 8.2 – Пример построения статических характеристик ЭМС

8.1.4 Экспорт данных из Mathcad в MATLAB.

Для экспорта численных данных расчета статической характеристики удобно поместить результаты расчета в единую переменную матрицу, у которой в первом столбце будут находиться данные статического момента  $M_c$ , а во втором и третьем – значения скорости  $\omega 1$  и  $\omega 2$  соответственно. Для экспорта матрицы в текстовый файл используется функция **WRITEPRN**.

Пример формирования матрицы и записи данных расчетов показан на рисунке 8.3.

| Индекс строки і := 010                             |    |       |        |       |
|----------------------------------------------------|----|-------|--------|-------|
| Пеовый столбец $D_i$ $a := i \cdot 0.01 M_{\odot}$ |    | 0     | 1      | 2     |
|                                                    | 0  | 0     | 312.5  | 62.5  |
| Второй столбец $D_{i,1} := \omega 1(D_{i,0})$      | 1  | 1.09  | 312.42 | 62.42 |
| TREMULT CORRECT $D_{i} = 2 = 2(D_{i} = a)$         | 2  | 2.19  | 312.33 | 62.33 |
| $D_{1,2} = \omega_2(D_{1,0})$                      | 3  | 3.28  | 312.25 | 62.25 |
| Матрица резильтатов D =                            | 4  | 4.38  | 312.17 | 62.17 |
|                                                    | 5  | 5.47  | 312.09 | 62.09 |
| Запись матрицы в тестовый файл                     | 6  | 6.57  | 312    | 62    |
|                                                    | 7  | 7.66  | 311.92 | 61.92 |
| WRITEPRN("result.txt") := D                        | 8  | 8.75  | 311.84 | 61.84 |
| 2                                                  | 9  | 9.85  | 311.75 | 61.75 |
|                                                    | 10 | 10.94 | 311.67 | 61.67 |

Рисунок 8.3 – Пример экспорта данных характеристик в текстовый файл

Для передачи данных с параметрами двигателя и регулятора из Mathcad в MATLAB необходимо сформировать текстовый файл. Каждая экспортируемая в этот файл переменная помещается на отдельную строку специального вектора и далее записывается с помощью *WRITEPRN*. При этом следует четко определить последовательность записи данных в массив. Экспортироваться должны следующие данные: коэффициент пропорциональной части, постоянная интегрирующей части и коэффициент дифференцирующей части регулятора, коэффициент передачи преобразователя, некомпенсируемая постоянная времени, коэффициент передачи датчика скорости, жесткость, эквивалентная постоянная времени электрической цепи, момент инерции, номинальный момент и напряжение задания скорости (рекомендуется задать в последний элемент).

Пример выполнения экспорта данных в т-файл показан на рисунке 8.4.

 ORIGIN := 1 - установка первого индекса номеров столбцов и строк

 Экспортируемый массив

  $A_1 := Kpc$   $A_2 := Tpc$   $A_3 := Kpcd$   $A_4 := Kn$   $A_5 := Tm$   $A_6 := Kdc$ 
 $A_7 := \beta$   $A_8 := T_3$   $A_9 := Jde$   $A_{10} := M_H$   $A_{11} := 10$  

 WRITEPRN("mlab.txf") := A

Рисунок 8.4 – Пример экспорта параметров системы из Mathcad в текстовый файл

8.1.5 Построение динамической модели в среде MATLAB/Simulink

Запуск среды *MATLAB/Simulink* выполняется аналогично п. 4.1.1. Для построения модели используются результаты, выполненные в п. 4.1.6. На вход системы следует добавить сумматор, выход которого поступает на ПИД-регулятор, выполненный из трех составляющих:

1) пропорциональной – блок Gain (из S-библиотеки Math Operation);

2) интегрирующей – последовательное соединение блоков *Gain* и *Integral* (библиотека *Continuous*);

3) дифференцирующей – соединение блоков *Gain* и *Derivative* (библиотека *Continuous*).

После регулятора вставляется модель преобразователя на основе блока *Transfer Fcn* (библиотека *Continuous*).

С выхода системы подается сигнал через модель датчика скорости (блок *Gain*) на отрицательный вход сумматора перед регулятором. В качестве задающего воздействия используется блок *Constant* (*Sources*) с данными напряжения задания скорости. Входы блоков *Scope* должны получаться к выходу системы (скорости вращения ротора), сигналу момента и сигналу частоты с выхода преобразователя. При необходимости можно смоделировать насыщение регулятора на уровне свыше 10 и ниже -10 с помощью блока *Saturation* (*Discontinuities*).

Пример модели системы показан на рисунке 8.5.

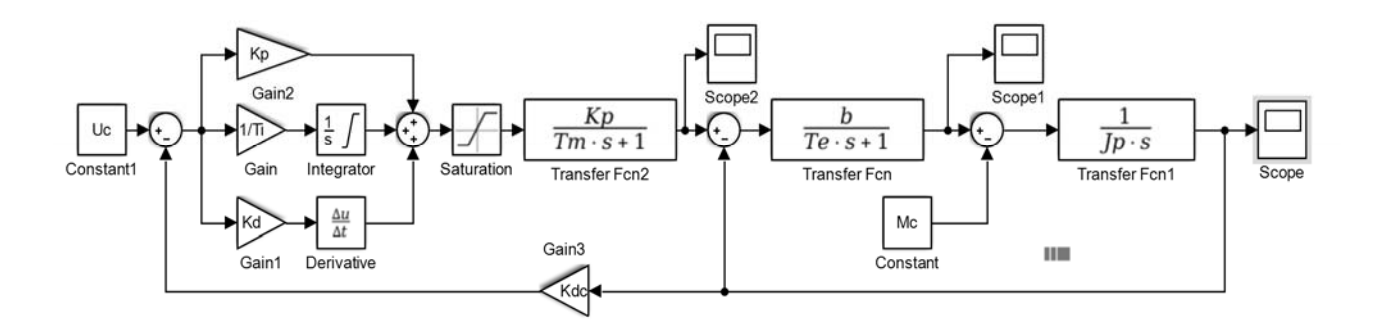

Рисунок 8.5 – Пример S-модели системы регулирования скорости АД

В параметрах блоков *Scope* следует указать на закладке *Logging* в поле *Variable name* имя переменной (например, w, M, w0) и формат данных *Array*.

Пример настройки показан на рисунке 8.6.

Для импорта данных из файла, созданного в Mathcad, следует сформировать m-файл. В начале этого файла очищается командное окно и рабочая область MATLAB. Далее с помощью команды *load* из созданного в Mathcad файла загружаются расчетные данные в матрицу MATLAB. Далее элементы матрицы перераспределяются в переменные, использованные в параметрах S-модели.

Пример реализации т-файла показан на рисунке 8.7.

| Configuration Properties: Scope     X |                 |  |  |  |  |  |  |  |  |
|---------------------------------------|-----------------|--|--|--|--|--|--|--|--|
| Main Time Display                     | Logging         |  |  |  |  |  |  |  |  |
| □ Limit data points to last:          | 5000            |  |  |  |  |  |  |  |  |
| Decimation:                           | 2               |  |  |  |  |  |  |  |  |
| ☑ Log data to workspace               |                 |  |  |  |  |  |  |  |  |
| Variable name:                        | W               |  |  |  |  |  |  |  |  |
| Save format:                          | Array -         |  |  |  |  |  |  |  |  |
|                                       |                 |  |  |  |  |  |  |  |  |
|                                       |                 |  |  |  |  |  |  |  |  |
| 0                                     | OK Cancel Apply |  |  |  |  |  |  |  |  |

Рисунок 8.6 – Пример настройки параметров сохранения результатов в рабочей области

| ŀ    | krrresse | 7.m × +                                                         |   |   |
|------|----------|-----------------------------------------------------------------|---|---|
| 1 -  | - (      | clc % очистка командного окна                                   | ^ |   |
| 2 -  | - (      | clear all % удаление данных из рабочей области                  |   |   |
| 3 -  | - 1      | A=load('mlab.txt') % загрузка данных в массив из внешнего файла |   |   |
| 4 -  | - Ē      | Кр=А(1) % экспорт данных в переменные S-модели                  |   |   |
| 5 -  | - 1      | Ti=A(2)                                                         |   | - |
| 6 -  | - F      | Kd=A(3)                                                         |   | _ |
| 7 -  | - F      | Kp=A (4)                                                        |   | - |
| 8 -  | - 1      | Im=A (5)                                                        |   | _ |
| 9 -  | - F      | Kdc=A(6)                                                        |   | _ |
| 10 - | - 1      | b=A(7)                                                          |   | _ |
| 11 - | - 1      | Te=A(8)                                                         |   |   |
| 12 - | - i      | Jp=A(9)                                                         |   |   |
| 13 - | - 1      | Mc=A(10)                                                        |   |   |
| 14 - | - t      | Uc=A(11)                                                        | ~ |   |

Рисунок 8.7 – Пример содержание т-файла исходных данных

8.1.6 Проведение вычислительного эксперимента и экспорт данных из среды MATLAB.

Для проведения эксперимента выбирается время от 0,5 до 2 с в зависимости от параметров АД. Предварительно выполняется m-файл нажатием клавиши *F5*. Вычислительный эксперимент запускается нажатием кнопки *Run* в окне S-модели. Если результаты моделирования удовлетворительные, то выполняется их экспорт сохранения в виде графических *emf*-файлов следующим образом:

1) построить график в отдельном окне в командой *plot* в следующем формате:

```
plot (переменная (:, 1), переменная (:, 2));
```

- 2) включить сетку на графике командой grid on;
- 3) сохранить график в файл командой saveas в формате

**saveas**(gcf, '*имя\_файла*', 'emf')

Пример реализации записи графиков в командном окне MATLAB:

Для экспорта символьных данных в виде таблиц предварительно собираются данные в одну переменную матрицу группой команд:

*матрица* (:, 1) = *переменная\_скорости* (:, 1);

матрица (:, 2) = переменная\_скорости (:, 2);

```
матрица (:, 3) = переменная_момента (:, 2);
```

матрица (:, 4) = переменная\_частоты (:, 2);

Пример записи численных данных в матрицу D в окне MATLAB:

>> D(:,1)=w(:,1);

```
>> D(:,2)=w(:,2);
```

```
>> D(:,3)=M(:,2);
```

```
>> D(:,4)=w0(:,2);
```

Экспорт численных данных матрицы может быть выполнен в текстовый файл командой *save*, а таблицу Microsoft Excel командой *xlswrite*.

Формат команды *save* имеет следующий вид:

**save** (*' имя\_файла'*, *' переменная'*, '-ascii', '-double', '-tabs'). Пример записи матрицы D в текстовый файл res.txt:

```
save('res.txt', 'D', '-ascii', '-double', '-tabs')
```

Формат команды *xlswrite* имеет следующий вид:

**xlswrite**('имя файла', переменная)

Пример записи матрицы D в файл res.xls:

xlswrite('result',D)

8.1.7 Создание документа Microsoft Word в соответствии с требованиями ЕСКД.

Для создания документа Microsoft Word, соответствующего требованиям ЕСКД, используется специальный шаблон – файл explanatory\_note.dot. На его основе создается новый документ, в составе которого основная надпись выполнена в колонтитулах листов. Следует сразу ее заполнить и отрегулировать,

при необходимости, параметры нумерации страниц. Также следует заполнить свойства документа.

Документ оформляется с учетом требований подраздела 8.2. При этом текст должен быть структурирован с использованием стилей шаблона.

8.1.8 Импорт данных в документ Microsoft Word.

Импорт таблиц результатов расчетов статической характеристики выполняется на отдельном листе, который оформляется как отдельное приложение (приложение А). Для вставки символьной таблицы используется лента Вставка. В правой части ленты используется пиктограмма *Вставить* объект/Текст из файла.

Аналогично выполняется вставка численных данных результатов расчета динамических характеристик в отдельное приложение (приложении Б). Можно предварительно открыть данные расчетов, экспортированные в формат *xls*-файлов в электронной таблице Microsoft Excel, или его аналога. Затем перенести их через буфер обмена Windows в документ Microsoft Word и вставить в виде объекта электронной таблицы.

При необходимости преобразовать вставленные численные данные из текстового файла в вид таблицы, затем выделить их. Далее используется на ленте Вкладка пиктограмма раздела Таблица/Преобразовать в таблицу. Затем в распахнувшемся диалоговом окне указать число столбцов и тип разделителя между столбцами.

При необходимости вставки графических данных в отдельных приложениях документа можно использовать буфер обмена (для импорта из Mathcad) или вставку из файла. В последнем случае используется раздел *Вставка/Рисунок* и указывается внешний графический файл. При вставке через буфер обмена следует использовать раздел *Вставить* на ленте *Главная*, с помощью которого выполняется выбор варианта вставки файла в векторном или растровом формате. Рекомендуется использовать векторный формат.

Согласно требованиям ГОСТ 2.105, каждый рисунок и каждая таблица имеет название и нумерацию. Для этого выполняется клик правой кнопкой мыши по рисунку или таблице. Далее в распахнувшемся всплывающем окне выбирается пункт *Вставить название*. Это вызовет раскрытие диалогового окна, показанного на рисунке 8.8.

| Название                   |              |                 | ? )                | ×      |  |  |  |  |
|----------------------------|--------------|-----------------|--------------------|--------|--|--|--|--|
| <u>Н</u> азвание:<br>Рисун | ок 8.9       |                 |                    |        |  |  |  |  |
| Параметры                  |              |                 |                    |        |  |  |  |  |
| п <u>о</u> дпись:          | Рисунок      | Рисунок         |                    |        |  |  |  |  |
| поло <u>ж</u> ение:        | Под выдел    | енным объектом  |                    | $\sim$ |  |  |  |  |
| <u>И</u> сключить г        | тодпись из н | азвания         |                    |        |  |  |  |  |
| Созд <u>а</u> ть           |              | <u>У</u> далить | Ну <u>м</u> ерация |        |  |  |  |  |
| Ав <u>т</u> оназвани       | ie           | ОК              | Отмена             |        |  |  |  |  |

Рисунок 8.8 – Пример диалогового окна с параметрами наименования рисунка

В списке *подпись* выбирается вариант оформления: рисунок или таблица. В строке *наименование* записывается дополнительный текст наименования. Параметры нумерации можно скорректировать в специальном окне, нажав кнопку *Нумерация*.

При необходимости в начале документа вставляется его содержание, которое автоматически с помощью раздела Ссылки/Оглавление.

#### 8.1.9 Создание чертежа в AutoCAD.

Для создания чертежа с основной надписью, соответствующей требованиям ГОСТ 2.104, используется специальный шаблон – *dwt*-файл для соответствующего формата. Следует вначале работы с чертежом AutoCAD заполнить данные основной надписи, выполненной в виде блока. Для этого вызывается специальное диалоговое окно редактирования параметров блока кликом мыши по его изображению на чертеже.

Вид окна редактирования атрибутов показан на рисунке 8.9.

| A | Редактор атр            | ибутов блоков        |          |                      | × |
|---|-------------------------|----------------------|----------|----------------------|---|
|   | Блок: GOST<br>Ter: MATE | Г_2_104_F2<br>ЕРИАЛ  |          | Выбрать <u>б</u> лок |   |
| A | трибут Парам            | етры текста Свойства |          |                      |   |
|   | Тег                     | Подсказка            | Значение |                      | ^ |
|   | МАТЕРИАЛ                | материал чертежа     |          |                      |   |
|   | НАЗВАНИЕ2               | строка пояснения н   |          |                      |   |
|   | НАЗВАНИЕ1               | введите 1-ю строку   |          |                      |   |
|   | нконтроль               | нормоконтроль чер    |          |                      |   |
|   | тконтроль               | Т.контроль чертежа   |          |                      | ~ |
|   | <u>З</u> начение:       |                      |          |                      |   |

Рисунок 8.9 – Вид диалогового окна задания атрибутов блока AutoCAD

В поле *Teг* выбирается нужный атрибут, для которого в поле значение задается его текстовое содержание.

Скорректировать параметры шрифта отображаемого текста атрибута следует используя вкладку *Параметры текста* диалогового окна.

Пример настройки показан на рисунке 8.10.

| A Редактор атрибутов блоков X        |                       |                                |                        |
|--------------------------------------|-----------------------|--------------------------------|------------------------|
| Блок: GOST_2_104_F2<br>Тег: МАТЕРИАЛ |                       |                                | Выбрать <u>б</u> лок 🖳 |
| Атрибут Параметры текста Свойства    |                       |                                |                        |
| <u>Т</u> екстовый<br>стиль:          | STANDARD              |                                | $\checkmark$           |
| <u>В</u> ыравнивание:                | Середина 🚿            | / <u>С</u> права налево        | П <u>е</u> ревернутый  |
| В <u>ы</u> сота:                     | 5.0                   | Степень<br><u>р</u> астяжения: | 0.8                    |
| П <u>о</u> ворот:                    | 0                     | <u>У</u> гол наклона:          | 0                      |
|                                      | А <u>н</u> нотативный | Ширина рамки:                  |                        |

Рисунок 8.10 – Вид окна настройки параметров отображения текста атрибутов блока

Высота шрифта, коэффициент сжатия текста, углы поворота текста и наклона шрифта указываются в одноименных полях.

#### 8.1.10 Импорт данных в чертеж из MATLAB.

Для импорта графиков из *emf*-файлов в чертеж используется команда ИМПОРТ или раздел  $\Phi a \ddot{u} n / U M mopm$  классического меню AutoCAD. В распахнувшемся диалоговом окне указывается тип файла и его наименование. С помощью мыши указывается расположение и размеры изображения на чертеже. Если для вставки изображения в чертеж используется буфер обмена, то размещение изображения выполняется клавишами Ctrl + V с последующим указанием клавишей мыши расположения и размера изображения.

Каждый вставленный рисунок подписывается с помощью однострочного или многострочного текста.

#### 8.1.11 Завершение работы с компьютером.

Перед завершением работы с компьютером сохраняются на мобильном устройстве или сети сформированные файлы расчетов и электронные документы Microsoft Word и AutoCAD. Ненужные файлы удаляются.

#### 8.2 Содержание отчета

Отчет по практической работе № 8 оформляется на листах формата А4 в соответствии с требованиями ГОСТ 2.105 и ГОСТ 2.104 на бумажном или электронном носителе в соответствии с приведенным ниже содержанием:

- титульный лист;
- текст индивидуального задания;
- основная надпись, выполненная в соответствии с требованиями ГОСТ 2.104;
- исходные данные задания работы;
- состав электронного документа с расчетами в среде Mathcad;
- состав m-файла с расчетами в среде MATLAB;
- рисунок расчета статических характеристик;
- таблица результатов расчетов динамических характеристик;

– копия содержания электронного документа AutoCAD с графиками динамических характеристик.

#### Контрольные вопросы

1 Каким образом экспортируются результаты расчетов из среды Mathcad в MATLAB?

2 Каким образом расчетные данные можно передать из среды MATLAB в

документы Microsoft Word?

3 Как передать таблицу результатов расчета из среды MATLAB в среду Microsoft Excel?

4 Какие методы передачи данных используются для импорта из среды MATLAB в системы компьютерной графики?

5 Какие способы импортирования табличных данных используются в среде MATLAB?

6 Какие форматы представления графических данных используются для экспорта из среды MATLAB?

7 Каким образом в среде MATLAB/Simulink настраиваются параметры блоков *Scope* для передачи данных в рабочую область MATLAB?

8 Какие способы создания новых документов используются в среде Microsoft Word?

9 Каким образом можно импортировать данные в среде Microsoft Excel?

10 Каким образом можно импортировать графические данные в среде Autodesk AutoCAD?

11 Как выполняется настройка формата графических данных при экспорте из графических окон среды MATLAB?

12 Каким образом в среде Microsoft Word выполняется настройка основной надписи, выполненной в соответствии с требованиями ГОСТ 2.104?

## Список литературы

1 **Плохотников, К. Э.** Вычислительные методы. Теория и практика в среде MATLAB. Курс лекций: учебное пособие / К. Э. Плохотников. – 2-е изд., испр. – Москва: Горячая линия–Телеком, 2013. – 496 с.

2 **Гилат, А.** МАТLAB. Теория и практика: пер. с англ. / А. Гилат. – 5-е изд. – Москва: ДМК Пресс, 2017. – 416 с.

3 **Тимохин, А. Н.** Моделирование систем управления с применением Matlab: учебное пособие / А. Н. Тимохин, Ю. Д. Румянцев; под ред. А. Н. Тимохина. – Москва: ИНФРА-М, 2019. – 256 с.

4 **Фадеева, Г. А.** Проектирование распределительных электрических сетей / Г. А. Фадеева, В. Т. Федин. – Минск: Вышэйшая школа, 2009. – 365 с.

5 **Хорольский, В. Я.** Технико-экономические расчеты распределительных электрических сетей: учебное пособие / В. Я. Хорольский, М. А. Таранов, Д. В. Петров. – Москва: ФОРУМ; ИНФРА-М, 2019. – 96 с.

6 **Черных**, **И. В.** Моделирование электротехнических устройств в MATLAB. SimPowerSystems и Simulink / И. В. Черных. – Москва: ДМК Пресс, 2007. – 288 с.